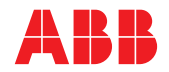

ABB MEASUREMENT & ANALYTICS | PROGRAMMING GUIDE | IM/WMP REV. G

# WaterMaster Electromagnetic flowmeter

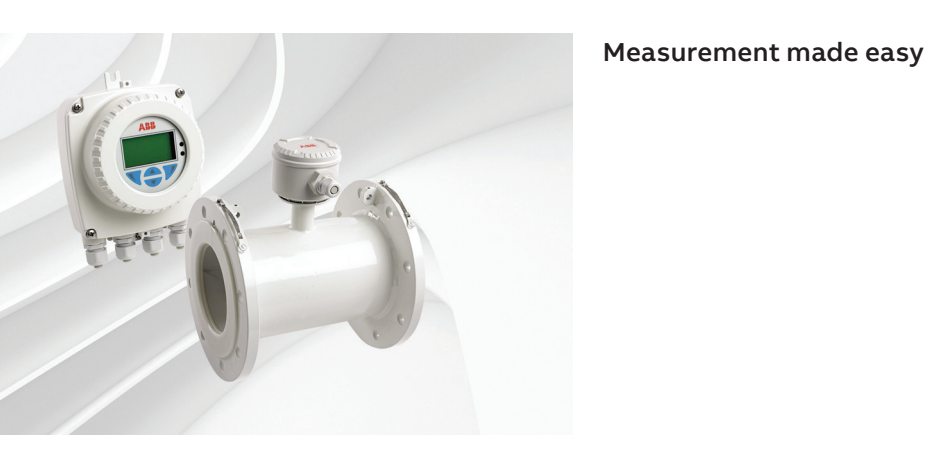

— WaterMaster flowmeter

# For more information

Further publications for the WaterMaster electromagnetic flowmeter are available for free download from: <u>www.abb.com/measurement</u>

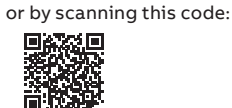

|                                                                   | Search for or click on |
|-------------------------------------------------------------------|------------------------|
| Data Sheet                                                        | DS/WM-EN               |
| WaterMaster   Electromagnetic flowmeter                           |                        |
| User Guide                                                        | IM/WM                  |
| WaterMaster   Electromagnetic flowmeter                           |                        |
| User Guide Supplement – PROFIBUS RS485 Physical Layer (FEX100-DP) | IM/WMPBS-EN            |
| WaterMaster   Electromagnetic flowmeter                           |                        |
| User Guide Supplement – PROFIBUS FEX100-DP Parameter Tables       | IM/WMPBST-EN           |
| WaterMaster   Electromagnetic flowmeter                           |                        |
| Setup Guide                                                       | IM/WM/VM               |
| VeriMaster   Software tools                                       |                        |

Key: Standard Access

Advanced Access

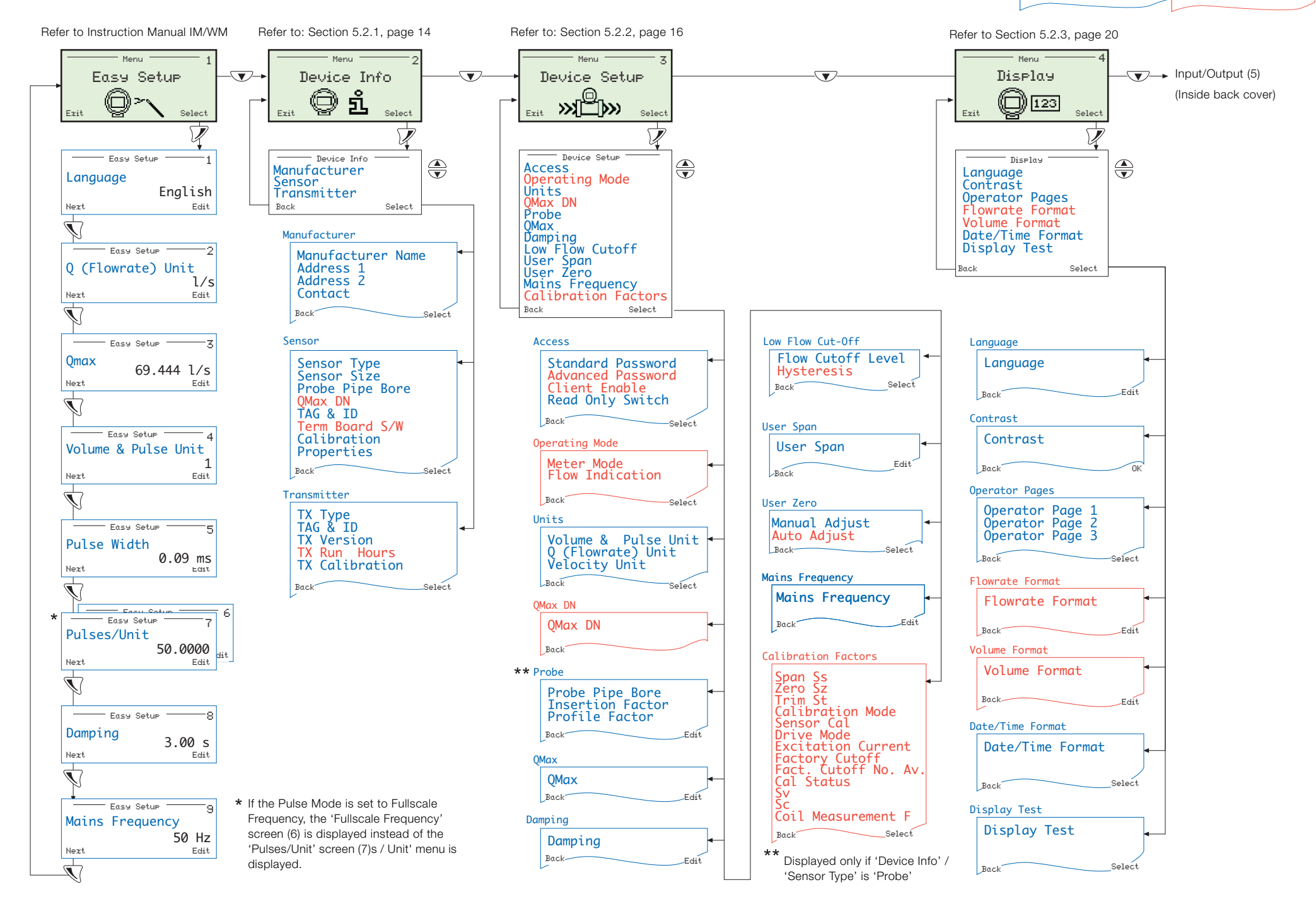

# Contents

| 1 | Safe  | ty                                                  | 3  |
|---|-------|-----------------------------------------------------|----|
|   | 1.1   | Electrical Safety                                   |    |
|   | 1.2   | Symbols                                             |    |
|   | 1.3   | Health & Safety                                     |    |
| 2 | Intro | duction                                             | 4  |
|   | 2.1   | Quality Control                                     |    |
| 3 | Star  | tup Conditions                                      | 5  |
|   | 3.1   | Data Types                                          |    |
|   | 3.2   | Memory Configuration                                | 5  |
|   | 3.3   | Alternative Startup Screens                         |    |
| 4 | Pass  | swords and Security Options                         |    |
|   | 41    | Setting Passwords                                   | 8  |
|   | 7.1   | 4 1 1 Default Passwords                             | 8  |
|   |       | 4.1.2 Changing Passwords                            | 8  |
|   | 42    | Security/Anti-tamper Sealing                        | 8  |
|   |       |                                                     |    |
| 5 | Ove   | rview of Operator Pages and Menus                   | 9  |
|   | 5.1   | Operator Menus                                      |    |
|   | 5.2   | Menus                                               |    |
|   |       | 5.2.1 Device Info                                   |    |
|   |       | 5.2.2 Device Setup                                  |    |
|   |       | 5.2.3 Display                                       |    |
|   |       | 5.2.4 Input/Output                                  |    |
|   |       | 5.2.5 Process Alarm                                 |    |
|   |       | 5.2.6 Communication                                 |    |
|   |       | 5.2.7 I otalizer                                    |    |
|   |       | 5.2.8 Diagnostics                                   |    |
|   |       | 5.2.9 Service                                       |    |
| 6 | HAR   | IT®-Protocol                                        | 33 |
|   | 6.1   | Overview                                            |    |
|   | 6.2   | Hardware and Software Requirements                  |    |
|   | 6.3   | HART-Protocol Configuration                         |    |
|   | 6.4   | HART-Protocol Connection                            |    |
|   | 6.5   | HART-specific Device Type Manager (DTM FEX100 HART) |    |
|   |       | 6.5.1 Supported Devices (DTM FEX100 HART)           |    |
|   |       | 6.5.2 DTM (Driver) Version Record                   |    |
|   |       | 6.5.3 PC Hardware / Operating System Requirements   |    |
|   |       | 6.5.4 Obtaining the WaterMaster Device DTM          |    |
|   |       | 6.5.5 Installing the WaterMaster Device DTM         |    |
|   |       | 6.5.6 Updating the WaterMaster Device DTM           |    |
|   |       | 6.5.7 Getting Help and Further Information          |    |
|   |       | 6.5.8 Uninstalling the WaterMaster DTM              |    |

| 7    | Troubleshooting |                                                       |    |  |  |  |  |
|------|-----------------|-------------------------------------------------------|----|--|--|--|--|
|      | 7.1             | Alarms                                                |    |  |  |  |  |
| 8    | Remo            | ote Computer Connection                               | 48 |  |  |  |  |
|      | 8.1             | Utility Software for PC                               |    |  |  |  |  |
|      | 8.2             | Installing the Utility Software                       |    |  |  |  |  |
|      | 8.3             | Attaching the Service Port Adaptor to the Transmitter |    |  |  |  |  |
|      | 8.4             | Configuring the Service Port Splitter                 | 51 |  |  |  |  |
|      |                 | 8.4.1 Configuration Overview                          | 51 |  |  |  |  |
|      |                 | 8.4.2 COM Port and Client Configuration               |    |  |  |  |  |
|      |                 | 8.4.3 Stopping the Service                            |    |  |  |  |  |
|      |                 | 8.4.4 Starting the Service                            |    |  |  |  |  |
|      | 8.5             | Cyclic Data Out                                       |    |  |  |  |  |
|      | 8.6             | Parameter Dump                                        |    |  |  |  |  |
|      | 8.7             | ' Remote HMI                                          |    |  |  |  |  |
| 1    | 8.8             | HART Client                                           | 59 |  |  |  |  |
| Note | es              |                                                       | 60 |  |  |  |  |

# 1 Safety

Information in this manual is intended only to assist our customers in the efficient operation of our equipment. Use of this manual for any other purpose is specifically prohibited and its contents are not to be reproduced in full or part without prior approval of the Technical Publications Department.

# 1.1 Electrical Safety

This equipment complies with the requirements of CEI/IEC 61010-1:2001-2 'Safety Requirements for Electrical Equipment for Measurement, Control and Laboratory Use' and complies with US NEC 500, NIST and OSHA.

If the equipment is used in a manner NOT specified by the Company, the protection provided by the equipment may be impaired.

# 1.2 Symbols

One or more of the following symbols may appear on the equipment labelling:

|          | Warning – Refer to the manual for instructions |        | Direct current supply only                           |
|----------|------------------------------------------------|--------|------------------------------------------------------|
| Â        | Caution – Risk of electric shock               | $\sim$ | Alternating current supply only                      |
|          | Protective earth (ground) terminal             |        | Both direct and alternating current supply           |
| <u> </u> | Earth (ground) terminal                        |        | The equipment is protected through double insulation |

# 1.3 Health & Safety

#### Health and Safety

To ensure that our products are safe and without risk to health, the following points must be noted:

- The relevant sections of these instructions must be read carefully before proceeding.
- Warning labels on containers and packages must be observed.
- Installation, operation, maintenance and servicing must only be carried out by suitably trained personnel and in accordance with the information given.
- Normal safety precautions must be taken to avoid the possibility of an accident occurring when operating in conditions of high pressure and/or temperature.
- Chemicals must be stored away from heat, protected from temperature extremes and powders kept dry. Normal safe handling procedures must be used.
- When disposing of chemicals ensure that no two chemicals are mixed.

Safety advice concerning the use of the equipment described in this manual or any relevant hazard data sheets (where applicable) may be obtained from the Company address on the back cover, together with servicing and spares information.

# 2 Introduction

WaterMaster<sup>™</sup> is a range of high performance electromagnetic flowmeters for the measurement of electrically conductive fluids and systems are normally supplied factory-configured and calibrated.

This Programming Guide provides user details of the WaterMaster transmitter software for 'Read Only', 'Standard' and 'Advanced' level users.

This guide applies to Application Software V01.02.00 onwards. The version number is found at the menu location: 'Device Info / Transmitter / TX Version / Application' – see Section 5.2.1, page 14.

#### Warning.

- System configuration must be carried out only by users or personnel with approved access rights (user privileges).
- Read all relevant sections of this guide before configuring the system or modifying system parameters.
- Install and use this equipment as detailed in the Instruction Manual (IM/WM). Install and use associated equipment in accordance with the relevant national and local standards.

This Programming Guide should be used in conjunction with the following publications:

- User Guide IM/WM
- User Guide Supplement, PROFIBUS RS485 Physical Layer (FEX100-DP) IM/WMPBS–EN
- User Guide Supplement, PROFIBUS FEX100-DP Parameter Tables IM/WMPBST–EN

### 2.1 Quality Control

The UKAS Calibration Laboratory No. 0255 is just one of the ten flow calibration plants operated by the Company and is indicative of our dedication to quality and accuracy.

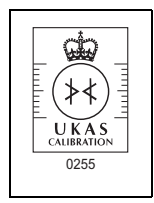

Fig. 2.1 UKAS Calibration Laboratory No. 0255

# **3 Startup Conditions**

As part of the startup procedure, an automatic data integrity check is run to compare and verify data stored in the transmitter memory with data stored in the sensor memory – see Fig. 3.1.

If both sets of data match, normal operating conditions are assumed and the 'Operator Menu' is displayed – see Section 5, page 9.

If there is a data mismatch, alternative user screens are displayed according to the startup condition detected. These screens enable data and equipment to be synchronized as detailed in Section 3.3, page 6.

# 3.1 Data Types

Data for the system is sub-divided into three main types:

- Sensor data comprising sensor-specific information such as: calibration factors, sensor tag and sensor serial number. Sensor data is stored in transmitter and sensor memories.
- Plant data plant-specific information such as: flowrate, volume units and pulse/unit range. Plant data is stored in both the transmitter and sensor memories.
- Transmitter data transmitter-specific information such as: current calibration factors, transmitter tag and transmitter serial number. Transmitter data is stored only in the transmitter memory.

# 3.2 Memory Configuration

Memory is allocated according to the type of system as follows:

- Remote systems have the transmitter memory fitted at the transmitter and the sensor memory fitted at the sensor.
- Integral systems and systems with remote transmitters connected to retrofit sensors have the transmitter memory and the sensor memory fitted at the transmitter (the sensor memory is mounted on the transmitter backplane).

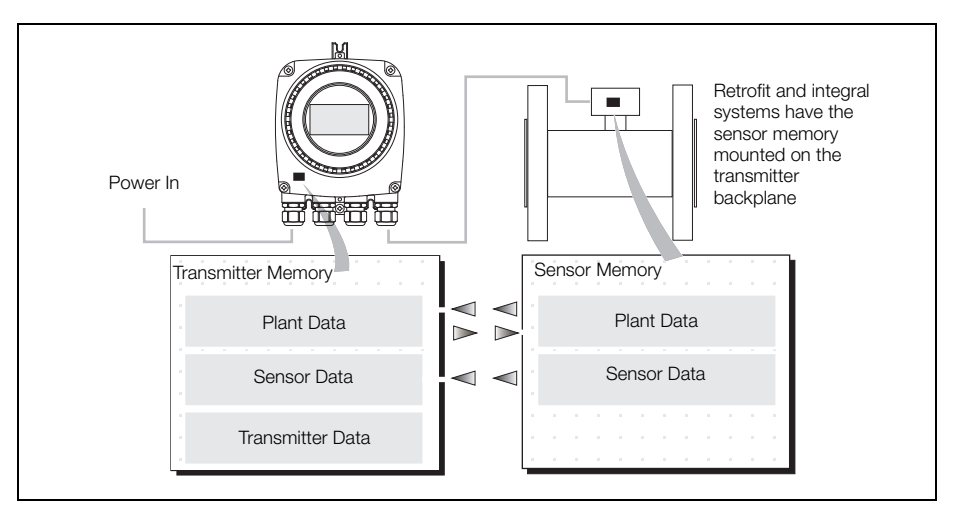

Fig. 3.1 Memory Location on Remote System

## 3.3 Alternative Startup Screens

**Note.** If a data mismatch is detected during startup (normal operating conditions are not detected) the following startup screens are displayed.

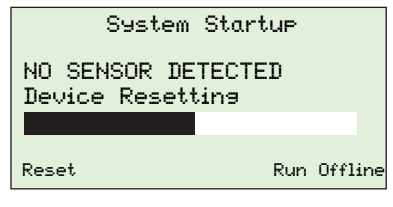

System Startue

DUAL SENSOR MEMORY

REctify & Reset

#### No Sensor Detected

If no sensor is detected during start-up, an auto-recovery routine is run to look for the sensor. If no sensor is detected, this routine continues until it is stopped manually.

If 'Run Offline' is selected during auto-recovery (by pressing the  $\mathcal{D}$  key) the transmitter ceases to operate as a flowmeter and the following conditions apply at the transmitter:

- Plant and transmitter data can be configured (independently of the sensor location).
- Sensor data cannot be configured.

**Note**. If this screen is displayed on an integral transmitter, check that DIP switch SW3 is in the 'ON' position (refer to Fig. 3.2 for switch positions).

# Dual Sensor Memory

0K

Integral and retrofit systems have the sensor memory mounted on the transmitter backplane board.

If two sensor types (integral and remote) are detected at startup a warning 'DUAL SENSOR MEMORY' is displayed.

To correct this condition, set DIP switch SW3 on the transmitter backplane to the 'OFF' position (refer to Fig. 3.2 for switch positions).

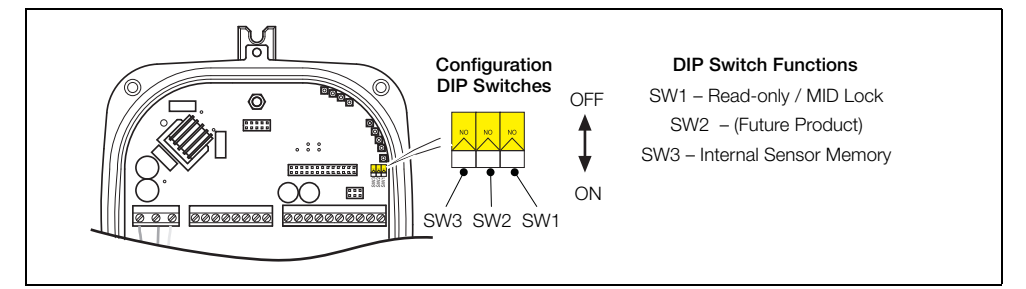

Fig. 3.2 Configuration DIP Switches

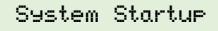

INSTALLATION CHANGED Identify Changed Item

Transmitter

#### Installation Changed

If the sensor data stored in the transmitter memory does not match the sensor ID and data of the connected sensor, the warning 'INSTALLATION CHANGED' is displayed.

This screen enables connection of:

- a new or replacement transmitter to an existing sensor
- replacement sensor electronics to an existing transmitter

The changed item(s) (transmitter or sensor) can be identified and data copied as follows:

#### Transmitter

Sensor

Select this option to copy data from the sensor memory to the transmitter memory and load the totalizer from the sensor memory.

The following changes can be made:

- Remote or Integral Cartridge change
- Remote Tx change
- New installation

#### Sensor

Select this option to copy data from the transmitter memory to the sensor and to load the totalizer from the sensor memory.

The following changes can be made:

- Integral Backplane change
- Sensor change
- Integral Transmitter change

# 4 Passwords and Security Options

Password protection can be set to enable access at two levels; 'Standard' and Advanced'. Full end-user configuration is possible only by users that log on at the 'Advanced' level.

Note. There is no limit to the number of times a user can attempt to enter an incorrect password.

Passwords at both 'Standard' and 'Advanced' levels can be reset by 'Advanced' level users, but the existing password must be known before it can be changed. 'Standard' level passwords can be reset only by users with 'Standard' level access privileges.

Note. Once the passwords have been set, the read/write permissions are as follows:

- Access at the 'Read Only' level enables a reduced set of read-only parameters to be displayed no password is required to access these parameters.
- Access at the 'Standard' level enables a set of standard read and write parameters to be displayed.
- Access at the 'Advanced' level enables all available end-user read/write parameters to be displayed.

## 4.1 Setting Passwords

#### 4.1.1 Default Passwords

The WaterMaster transmitter is supplied with default passwords for access to 'Standard' and 'Advanced' level menus.

The two passwords are:

- Standard' access password: 2 or blank
- 'Advanced' access password: 3 or blank

Passwords can contain up to 5 characters and are not case sensitive.

To prevent unauthorized access ABB recommend the default passwords are changed on commissioning.

**Note.** When allocating passwords, record a copy of each password and store in a safe location. It is not possible to interrogate the transmitter to 'recover' passwords once they have been set.

#### 4.1.2 Changing Passwords

Passwords are changed at the 'Device Setup'/'Access' level – see Section 5.2.2, page 16 for details.

### 4.2 Security/Anti-tamper Sealing

For MID compliant flowmeter / additional security, set the Read Only / MID Lock protection switch to 'ON' to ensure the meter is secure from tampering – see Fig. 3.2 on page 6. This switch option can be used in conjunction with physical anti-tamper security seals to provide maximum protection.

For HART software versions prior to 01.02.xx this switch prevents login via the keypad or bus at any security level. For HART software versions prior to 01.03.xx onwards and all PROFIBUS versions, on MID meters, all metrological-related parameters are locked and inaccessible at 'Service' level. 'Standard' and 'Advanced' level parameters can still be modified via the HMI or bus.

Refer to Instruction Manual (IM/WM) for anti-tamper seal locations.

# 5 Overview of Operator Pages and Menus

Note. For details of menu and parameter navigation, refer to IM/WM, Section 5.1.

At power-up (if startup is successful) the process display (Operator page) is displayed. This is the normal operating state of the meter. Access to the 'Operator Menu' and the main menus (used for additional monitoring and to configure operation) is via an 'Operator' page – see Fig. 5.1. Each 'Operator' page can be configured to display flow information in single or multi-line formats. A bargraph option is also available to three of the formats – see Section 5.2.3, page 20.

If startup is not successful at power-up, an 'Operator' page is not displayed and alternative 'System Startup' screens are displayed. The system attempts to reset itself or enables changed system items to be identified and integrated – see Section 3.3, page 6.

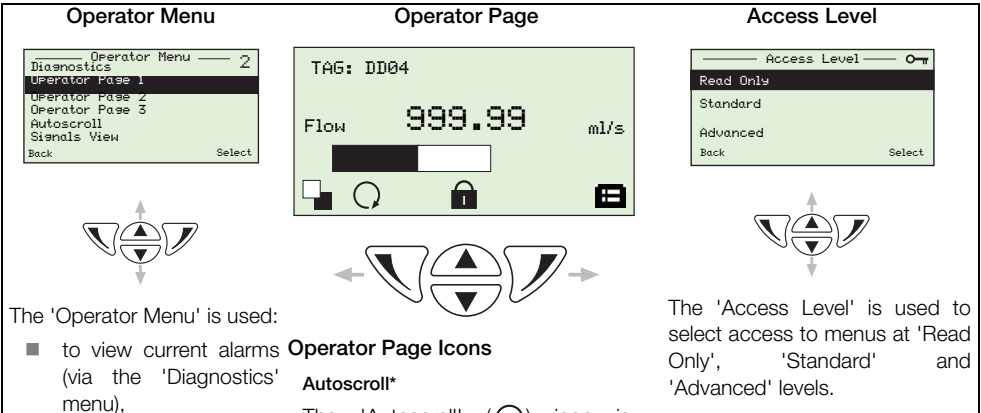

- to select a single 'Operator Page' (1, 2 or 3) as the default display or to set the pages to 'Autoscroll' mode (autoscroll through each of the pages sequentially,
- to view active signals and their values (via the 'Signals View' menu).

Refer to Section 5.1, page 10 for details of these options.

Autoscroll\* The 'Autoscroll' (()) icon is displayed when 'Autoscroll' is enabled (selected at the 'Operator Menu', 'Autoscroll' option – see Section 5.1, page 10).

#### Locked\* (Menu Access Denied)

The 'Locked' () icon is displayed when access to the menus is denied to the current user due to a time-out or attempting to enter an incorrect password.

\*If an operational error is displayed, the 'Autoscroll' and 'Locked' icons are obscured (until the error is cleared). To access these menus, scroll to the required level, press to display the 'Enter Password' screen and enter the correct password – see Section 4.1, page 8.

#### User/Configuration Menus

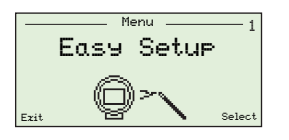

See Section 5.2, page 12 for an overview of menus.

Fig. 5.1 Screen Navigation

# 5.1 Operator Menus

| Operator Menu<br>Diagnostics | -2     |
|------------------------------|--------|
| Operator Page 1              |        |
| Operator Page 2              |        |
| Operator Page 3              |        |
| Autoscroll                   |        |
| Signals View                 |        |
| Back                         | Select |

The 'Operator Menus' are accessed from an 'Operator Page' by pressing the V key beneath the L icon. Three 'Operator' pages are available to monitor operation.

These can be configured to display live measured values, totals and other available data.

**Note**. It is not possible to configure the system or to modify data from these 'Operator Menu' screens.

#### **Display Overview**

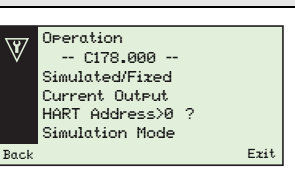

# Section & Function Diagnostics

Select this menu to display active diagnostic system data.

Use the ( ) and ( ) keys to scroll through all active diagnostics. Diagnostics in this screen do not include history information that is available from the 'Process Alarm'/'Diagnostic History' menu – see Section 5.2.5, page 25.

Refer to Section 7.1.1, page 39 for a list of diagnostic alarms.

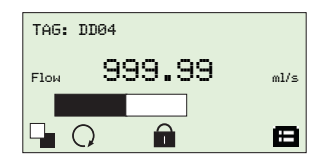

#### Operator Page 1 (to 3)

Setup of the 'Operator' pages is performed at the 'Display' menu by selecting the pre-configured display options.

When an 'Operator' page (1, 2 or 3) is selected, it is displayed and 'Autoscroll' is suspended.

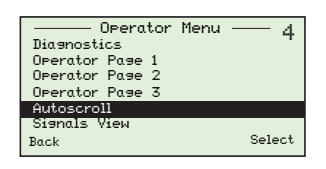

#### Autoscroll

When 'Autoscroll' is selected, the three 'Operator' pages (1, 2 or 3) are displayed sequentially and the transmitter remains in this display mode until an individual page is selected.

Table 5.1 Operator Menus Overview

| Display Overview                                                                                                    | Section &                                                                                    | Function                           |    |
|----------------------------------------------------------------------------------------------------|----------------------------------------------------------------------------------------------|------------------------------------|----|
| Signals View           E1         3.03k         Ω           E2         2.02k         Ω           0E1         0.062V | Signals View<br>Values of active signals are displayed as follows:<br>Q Flowrate<br>Q% Qmax% |                                    |    |
| Back Exit                                                                                                    | = 1                                                                                          | Current Out                        | mA |
|                                                                                                    | V                                                                                            | Velocity                           |    |
|                                                                                                    | Σ+                                                                                           |                                    |    |
|                                                                                                    | Σ-                                                                                           |                                    |    |
|                                                                                                    | Σ                                                                                            | Net total                          |    |
|                                                                                                    | ■ E1                                                                                         | Electrode resistance E1            | kΩ |
|                                                                                                    | ■ E2                                                                                         | Electrode resistance E2            | kΩ |
|                                                                                                    | ■ E1                                                                                         | Electrode voltage E1               | V  |
|                                                                                                    | ■ E2                                                                                         | Electrode voltage E2               | V  |
|                                                                                                    | ■ E12                                                                                        | Inter-electrode voltage            | V  |
|                                                                                                    | CDI                                                                                          | Coil current                       | mA |
|                                                                                                    |                                                                                              | R Coil and cable resistance (loop) | Ω  |

Table 5.1 Operator Menus Overview

### 5.2 Menus

To access menus from an 'Operator Page', press the  $\mathcal{P}$  key beneath the  $\square$  icon and enter a user password. To scroll between menus, press the  $\bigtriangleup$  and  $\heartsuit$  keys.

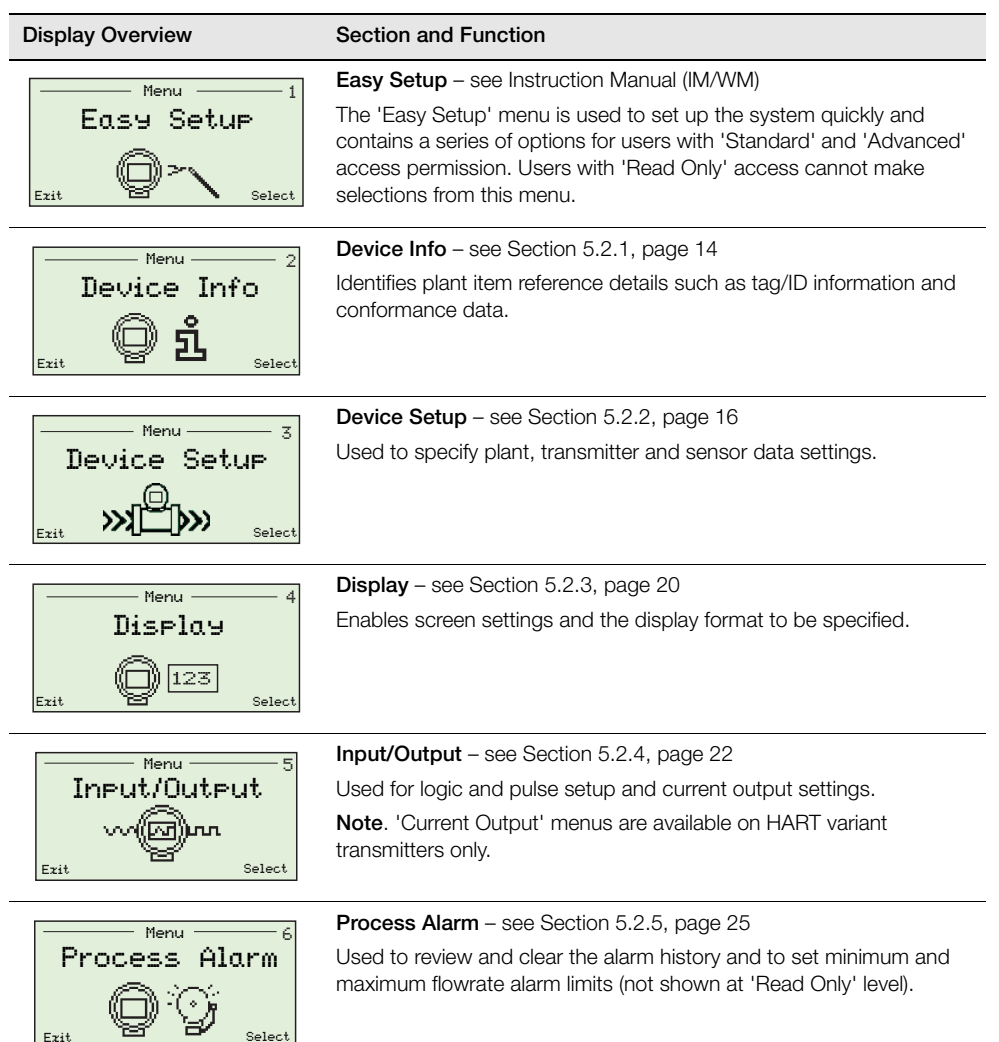

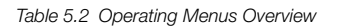

| Display Overview                    | Section and Function                                                                                                    |
|-------------------------------------|----------------------------------------------------------------------------------------------------|
| Communication<br>Exit Select        | <ul> <li>Communication – see Section 5.2.6, page 27</li> <li>Configuration of the transmitter's serial port and setup for HART communication (not shown at 'Read Only' level).</li> <li>Note. Other communications options (for example PROFIBUS) are also available depending on the transmitter's communications type.</li> </ul> |
| Totalizer<br>εxit ΣΣΕΣ select       | <b>Totalizer</b> – see Section 5.2.7, page 29<br>Used to reset forward, reverse and net volume totalizers (not shown<br>at 'Read Only' level).                                                                                                    |
| Diagnostics                         | <b>Diagnostics</b> – see Section 5.2.8, page 30<br>Used to monitor diagnostic data and operate the meter in 'Simulation'<br>mode.                                                                                                    |
| Menu — 10<br>Service<br>Exit Select | Service – see Section 5.2.9, page 32<br>Used to display transmitter span and zero information and to restore<br>factory settings. This menu is displayed at 'Advanced' level access<br>only.                                                                                                    |

Table 5.2 Operating Menus Overview (Continued)

### 5.2.1 Device Info

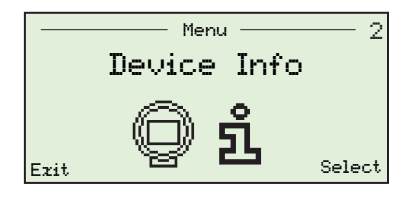

Contains equipment reference information including; version numbers, hardware location details, tag/ID details and conformance details.

| Parameter             |                   | Comment/Range                                                               | [Default] Note                                                                       |  |
|-----------------------|-------------------|-----------------------------------------------------------------------------|--------------------------------------------------------------------------------------|--|
| Man                   | ufacturer         | Displays the name or ID of the transmitter manufacturer.                    | [ABB]                                                                                |  |
|                       | Manufacturer Name | The name of the manufacturer.                                               | [Factory set]                                                                        |  |
|                       | Address 1         | The first line of the manufacturer's address.                               | [Factory set]                                                                        |  |
|                       | Address 2         | The next line of the manufacturer's address.                                | [Factory set]                                                                        |  |
|                       | Contact           | _<br>The manufacturer's telephone number.                                   | [Factory set]                                                                        |  |
| Sensor<br>Sensor Type |                   | Contains the following sub-parameters:                                      |                                                                                      |  |
|                       |                   | The model type of the sensor (for example WM Full Bore).                    | [Factory set]                                                                        |  |
|                       | Sensor Size       | _<br>The sensor size (for example 'DN100').                                 | Dimension in mm                                                                      |  |
|                       | Probe Pipe Bore   | The probe bore size – this option only appears if 'Sensor Type' is 'Probe'. | Dimension in mm                                                                      |  |
|                       | QMax DN           | _<br>The nominal maximum flowrate (Q3).                                     | Populated automatically                                                              |  |
|                       | TAG & ID          | Options comprise:<br>Location TAG<br>Sensor TAG<br>Sensor ID                | Sensor-specific tag and ID<br>numbers and SAP conformance<br>number<br>[Factory set] |  |
|                       |                   | ■ SAP / ERP No.                                                             | [Factory set]                                                                        |  |
|                       | Ierm Board S/W    | The software version of the sensor memory.                                  | [Factory set]                                                                        |  |

| Parameter                                           | Com   | ment/Range                                                                          | [Default] Note                                                                    |  |
|-----------------------------------------------------|-------|-------------------------------------------------------------------------------------|-----------------------------------------------------------------------------------|--|
| Sensor (continued from previous page):              |       |                                                                                     |                                                                                   |  |
| Calibration                                         | Optio | ns comprise:<br>First Cal. Date (including time)<br>Last Cal. Date (including time) | Provides a record of sensor<br>calibration details and sensor<br>retrofit status. |  |
|                                                     |       | Cal. Cert Number<br>Last Cal. Location<br>Cal. Mode<br>MID Status*                  | [Factory set]<br>[Geographical]<br>[WaterMaster}<br>[Non MID, Unlocked or Locked] |  |
| Properties                                          | Optio | ns comprise:<br>Electrode Material<br>Lining Material<br>Sensor Run Hours           | The accumulated (total) hours of sensor operation                                 |  |
| Transmitter                                         | Optio | ns comprise:                                                                        |                                                                                   |  |
| TX Type Model type of transmitter.                  |       | el type of transmitter.                                                             | [WaterMaster]                                                                     |  |
| TAG & ID                                            | Optio | ns comprise:<br>TX TAG (description)<br>TX ID (numerical)<br>TX PIN (pin number)    |                                                                                   |  |
|                                                     | -     | SAP / ERP No.                                                                       | [Factory set]                                                                     |  |
| TX Version                                          | Optio | ns comprise:<br>Application<br>Application CBC                                      | Version numbers (main<br>application)<br>Checksum                                 |  |
|                                                     |       | HART F/W<br>Bootloader<br>H/W                                                       | HART firmware<br>Bootloader<br>Hardware                                           |  |
| TX Run Hours Accumulated hours transmitter of opera |       | mulated hours transmitter of operation                                              | l.                                                                                |  |
| TX Calibration                                      | Optio | ns comprise:<br>First Cal. Date (including time)<br>Last Cal. Date (including time) | Provides a record of transmitter calibration details                              |  |

\*Present only on Ver. 01.03.xx onwards.

### 5.2.2 Device Setup

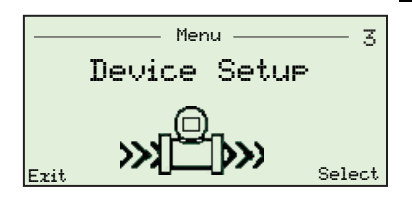

Used to specify plant, transmitter and sensor data, including user access levels, security (password) codes and to set calibration parameters.

| Parameter         | Comment/Range                                                                                                    | [Default] Note                                                      |  |
|-------------------|----------------------------------------------------------------------------------------------------|---------------------------------------------------------------------|--|
| Access            | Used to change 'Standard' and 'Advanced' passwords – see Section 4, page 8.                                         | [Timeout after 5 minutes.<br>inactivity]                            |  |
| Standard Password | Alpha/numeric selection – a 'Standard' user can only edit 'Standard' passwords.                                     |                                                                     |  |
| Advanced Password | Alpha/numeric password selection of the<br>'Advanced' level password (not displayed at<br>'Standard' access level). | 'Advanced' users can edit<br>'Standard' and 'Advanced'<br>passwords |  |
| Client Enable     | Options comprise:                                                                                                   | [HMI/HART]                                                          |  |
|                   | HART Only                                                                                                    | Used to enable/disable the HMI                                      |  |
|                   | HMI Only                                                                                                    | or HART for control systems                                         |  |
|                   | ■ HMI/HART                                                                                                    | where local configuration changes need to be inhibited              |  |
| Read Only Switch  | Options comprise:                                                                                                   | Displays the status of the 'Read<br>Only' switch                    |  |
|                   | Inactive                                                                                                    |                                                                     |  |
|                   | <ul> <li>Active</li> </ul>                                                                                          |                                                                     |  |
| Operating Mode    |                                                                                                    |                                                                     |  |
| Meter Mode        | Options comprise:                                                                                                   | [Forward & Reverse]                                                 |  |
|                   | Forward And Reverse                                                                                                 | The meter mode can be set to                                        |  |
|                   | Forward Only*                                                                                                    | respond to flow in the selected                                     |  |
|                   | Reverse Only*                                                                                                    | direction                                                           |  |
| Flow Indication   | _<br>Options comprise:                                                                                              | [Normal]                                                            |  |
|                   | Normal                                                                                                    | Reverses the direction of flow for                                  |  |
|                   | Reversed                                                                                                    | a meter installed backwards                                         |  |

\*For MID-locked flowmeters (see Section 4.2, page 8) only 'Forward And Reverse' is permitted.

| Para  | Parameter           |       | ment/Range                                                                       | [Default] Note        |  |
|-------|---------------------|-------|----------------------------------------------------------------------------------|-----------------------|--|
| Units |                     |       |                                                                                  |                       |  |
|       | Volume & Pulse Unit | Optic | ns comprise:                                                                     | [m <sup>3</sup> *]    |  |
|       |                     |       | m <sup>3</sup>                                                                   |                       |  |
|       |                     |       | 1                                                                                |                       |  |
|       |                     |       | ml                                                                               |                       |  |
|       |                     |       | ft <sup>3</sup>                                                                  |                       |  |
|       |                     |       | hl                                                                               |                       |  |
|       |                     |       | igal                                                                             |                       |  |
|       |                     |       | ugal                                                                             |                       |  |
|       |                     |       | bls (brew barrel)                                                                | 1 bls = 31 US gallons |  |
|       |                     |       | MI                                                                               |                       |  |
|       |                     |       | Mugal                                                                            |                       |  |
|       | Q (Flowrate) Unit   | Optic | ns comprise:                                                                     | [m <sup>3</sup> /h]   |  |
|       |                     |       | m³/s, m³/min, m³/h, m³/d                                                         |                       |  |
|       |                     |       | ft <sup>3</sup> /s, ft <sup>3</sup> /min, ft <sup>3</sup> /h, ft <sup>3</sup> /d |                       |  |
|       |                     |       | ugal/s, ugal/min, ugal/h, ugal/d                                                 |                       |  |
|       |                     |       | Mugal/d                                                                          |                       |  |
|       |                     |       | igal/s, igal/min, igal/h, igal/d                                                 |                       |  |
|       |                     |       | bls/s, bls/min, bls/h, bls/d<br>(brew barrel)                                    | 1 bls = 31 US gallons |  |
|       |                     |       | hl/h                                                                             |                       |  |
|       |                     |       | ml/s, ml/min                                                                     |                       |  |
|       |                     |       | I/s, I/min, I/h                                                                  |                       |  |
|       |                     |       | Ml/d                                                                             |                       |  |
|       | Velocity Unit       | Optic | ns comprise:                                                                     | [m/s]                 |  |
|       |                     |       | m/(s, min)                                                                       |                       |  |
|       |                     |       | cm/(s, min)                                                                      |                       |  |
|       |                     |       | ft/(s, min)                                                                      |                       |  |
|       |                     | -     | in/(s, min)                                                                      |                       |  |
| ~     | <b>DN</b>           |       |                                                                                  | 10 1 1 1              |  |

#### QMaxDN

[Sensor dependent] Equivalent to OIML/ISO/CEN Q3

\*For MID-locked flowmeters (see Section 4.2, page 8) this is fixed at m<sup>3</sup>.

| Parameter       | Comment/Range                                                       | [Default] Note                                                                                   |
|-----------------|---------------------------------------------------------------------|--------------------------------------------------------------------------------------------------|
| Probe           | Only displayed if 'Sensor Type' is 'Probe'.                         |                                                                                                  |
|                 | Options comprise:                                                   |                                                                                                  |
|                 | Probe Pipe Bore                                                     | Pipe diameter in mm                                                                              |
|                 | Insertion Factor                                                    | Refer to the Insertion Probe User                                                                |
|                 | Profile Factor                                                      | Manual for further details                                                                       |
| QMax            | 0.02 <=Qmax/QmaxDN <= 2                                             | [Sensor dependant]                                                                               |
| Damping         | Range: 0.02 to 60 seconds                                           | [3 sec]                                                                                          |
| Low Flow Cutoff | Options comprise:                                                   |                                                                                                  |
|                 | <ul> <li>Flow Cutoff Level</li> <li>(0 to 10 % of QMax)</li> </ul>  | [0 %*] When flow is below the cutoff limit, meter output is 0                                    |
|                 | <ul> <li>Hysteresis (0 to 50 % of<br/>Flow Cutoff Level)</li> </ul> | [20 %]                                                                                           |
| User Span       | Range: -250 to 250 %                                                | [100 %*]                                                                                         |
|                 |                                                                     | Adjusts meter span (%)                                                                           |
| User Zero       | Options comprise*:                                                  | [0*]**                                                                                           |
|                 | Manual Adjust                                                       | Adjusts meter zero in mm/s                                                                       |
|                 | Auto Adjust                                                         | Before selecting the 'Auto<br>Adjust' option, pipe conditions<br>must be in a state of zero flow |
| Mains Frequency | Set to 50 or 60Hz (corresponding to the local mains frequency).     | [50 Hz]                                                                                          |

\*For MID-locked flowmeters (see Section 4.2, page 8), 'User Span' is fixed at 100%, 'Low Flow Cutoff' and 'User Zero' are fixed at 0%.

\*\*The default value (0) is affected by the 'Auto Adjust' routine (the default value can be changed after an 'Auto Adjust' is run to suit operating conditions)

| Parameter                 | Com                                                                                    | ment/Range           | [Default] Note                              |  |  |  |  |
|---------------------------|----------------------------------------------------------------------------------------|----------------------|---------------------------------------------|--|--|--|--|
| *For MID-locked flowmeter | *For MID-locked flowmeters (see Section 4.2, page 8) this is fixed at m <sup>3</sup> . |                      |                                             |  |  |  |  |
| Calibration Factors       | Optic                                                                                  | ns comprise:         | [Factory set, Read only]<br>all options     |  |  |  |  |
|                           |                                                                                        | Span Ss              | Sensor span adjustment in %                 |  |  |  |  |
|                           | -                                                                                      | Zero Sz              | Sensor zero adjustment in mm/s              |  |  |  |  |
|                           |                                                                                        | Trim St              |                                             |  |  |  |  |
|                           |                                                                                        | Calibration Mode     | [WaterMaster]                               |  |  |  |  |
|                           |                                                                                        | Sensor Cal           | Accuracy Class / OIML Certified<br>(M10)    |  |  |  |  |
|                           |                                                                                        | Drive Mode           |                                             |  |  |  |  |
|                           |                                                                                        | Excitation Current   | [180 mA]                                    |  |  |  |  |
|                           |                                                                                        | Factory Cutoff       | In mm/s                                     |  |  |  |  |
|                           | -                                                                                      | Fact. Cutoff No. Av. | The points averaged in cutoff calculations  |  |  |  |  |
|                           | -                                                                                      | Cal Status           | Indicates if the sensor has been calibrated |  |  |  |  |
|                           | -                                                                                      | Sv                   | Sensor calibration factors                  |  |  |  |  |
|                           | -                                                                                      | Sc                   |                                             |  |  |  |  |
|                           | -                                                                                      | Coil Measurement F   |                                             |  |  |  |  |

## 5.2.3 Display

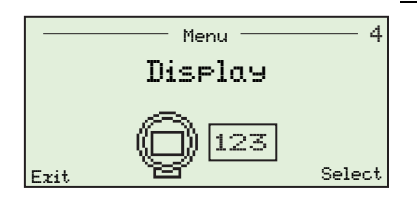

This menu is used to configure and format the information displayed, including: language, number of lines displayed (affects text size), bargraph options, screen contrast and number of decimal places for displayed data.

| Parameter               | Com                                                                                                   | ment/Range                                                                       | [Default] Note                                             |
|-------------------------|----------------------------------------------------------------------------------------------------|----------------------------------------------------------------------------------|------------------------------------------------------------|
| Language                | Selec<br>Germ                                                                                         | ts the display language (English /<br>an / French / Spanish / Italian / Polish). | [English]                                                  |
| Contrast                | Increa<br>suit lo                                                                                     | ases/decreases the display contrast to<br>ocal environmental conditions.         | Use the ( and ) keys to increase/decrease contrast.        |
| Operator Pages 1 (to 3) | Sets the number of lines and type of<br>information to be displayed on each of the<br>operator pages. |                                                                                  |                                                            |
| Display Mode            | Selec                                                                                                 | ts the number of lines of information                                            | [1 x 6]                                                    |
|                         | and r<br>displa                                                                                       | naximum number of characters ayed on each of the 'Operator' pages.               | The unit of measure<br>determines the number of            |
|                         | Optio                                                                                                 | ns comprise:                                                                     | characters displayed:                                      |
|                         | - 2                                                                                                   | $1 \times 6$ , $1 \times 6 + Bargraph$<br>$1 \times 9 + 1 \times 9 + Bargraph$   | 1 x 6 displays one line with up to 6 characters,           |
|                         | -                                                                                                    | $2 \times 9$ , $2 \times 9 + Bargraph$                                           | 2 x 9 displays two lines, each<br>with up to 9 characters, |
|                         | ■ 3×9                                                                                                 | 3 x 9 displays three lines,<br>each with up to 9 characters,                     |                                                            |
|                         |                                                                                                    |                                                                                  | + Bargraph displays a Q %<br>bargraph on the page.         |
| 1st Line                | Spec                                                                                                  | ifies the type of information to be                                              |                                                            |
| (2nd Line)              | displa                                                                                                | ayed on each page.                                                               |                                                            |
| (3rd Line)              | Optio                                                                                                 | ns comprise:                                                                     |                                                            |
|                         | =                                                                                                    | Volume Flowrate                                                                  |                                                            |
|                         | =                                                                                                    | Q%                                                                               |                                                            |
|                         | -                                                                                                    | Current Out                                                                      |                                                            |
|                         | -                                                                                                    | Velocity                                                                         |                                                            |
|                         | -                                                                                                    | Volume Forward                                                                   |                                                            |
|                         | -                                                                                                    | Volume Reverse                                                                   |                                                            |
|                         |                                                                                                    | Volume Net                                                                       |                                                            |

| Parameter          | Comment/Range                                                       | [Default] Note |
|--------------------|---------------------------------------------------------------------|----------------|
| Flowrate Format    | Sets the number of decimal places for the displayed flowrate value. | [x.xx]         |
|                    | Options comprise:                                                   |                |
|                    | ×                                                                   |                |
|                    | <ul> <li>x.x to x.xxxxx</li> <li>(1 to 5 decimal places)</li> </ul> |                |
| Volume Format      | Sets the number of decimal places for the displayed volume value.   | [x.xx}         |
|                    | Options comprise:                                                   |                |
|                    | ×                                                                   |                |
|                    | <ul> <li>x.x to x.xxxxx</li> <li>(1 to 5 decimal places)</li> </ul> |                |
| Date / Time Format | Sets the date format.                                               | [YYYY-MM-DD}   |
|                    | Options comprise:                                                   |                |
|                    | DD-MM-YYYY                                                          |                |
|                    | MM-DD-YYYY                                                          |                |
|                    | YYYY-MM-DD                                                          |                |
| Display Test       | Performs a self-test to verify the integrity of the display.        |                |

## 5.2.4 Input/Output

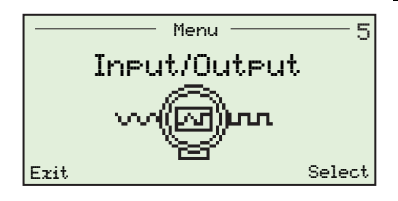

This menu is used to setup logic states, pulse states and current output settings.

**Note**. 'Current Output' menus are available on HART-variant transmitters only.

| Parameter       |                  | Com          | ment/Range                                         | [Default] Note                                                                                                    |
|-----------------|------------------|--------------|----------------------------------------------------|----------------------------------------------------------------------------------------------------|
| Output Readings |                  | Displ        | ays current output and pulse values.               | 'Current Output' menus are<br>available on HART-variant<br>transmitters only.                                                     |
|                 | Current          |              |                                                    | [mA]                                                                                                    |
|                 | D01 Pulses (or)  | Pulse        | e output frequency                                 | [Hz] Context dependent,                                                                                                    |
|                 | D01 State        | (only        | one option is displayed).                          | depending on 'DO1/DO2<br>Function' setting                                                                                        |
|                 | D02 Pulses (or)  | Logic        | c output state – open/closed                       | [Open] Context dependent                                                                                                    |
|                 | D02 State        | (only        | one option is displayed).                          |                                                                                                    |
|                 | D03 State        | High         | /Low output state (open/closed).                   | DO3 is Logic Out only                                                                                                    |
| Outp            | ut Setup         | Conf<br>DO1  | igures the function of digital outputs<br>and DO2. | Logic/pulse options selected<br>at this menu determine<br>options displayed at the<br>'Output Reading' and 'Logic<br>Setup' menus |
|                 | D01/D02 Function | Optic        | ons comprise:                                      | [Pulse FR/Logic]                                                                                                    |
|                 |                  |              | Pulse F/Pulse R                                    | Forward/reverse pulse                                                                                                    |
|                 |                  |              | Pulse F/Logic                                      | Forward pulse/logic output                                                                                                    |
|                 |                  |              | Pulse FR/Logic                                     | Pulse forward/reverse/logic                                                                                                    |
|                 |                  |              | Logic/Logic                                        |                                                                                                    |
| Logic           | c Setup          | Conf<br>outp | igures the function of the logic<br>uts.           | If DO1 = Logic, the DO1 menu<br>is displayed                                                                                      |
|                 |                  |              |                                                    | If DO2 = Logic, the DO2 menu<br>is displayed                                                                                      |
|                 | DO1 Logic        | Optic        | ons comprise:                                      | [No Function]                                                                                                    |
|                 | DO2 Logic        |              | No Function                                        |                                                                                                    |
|                 | D03 Logic        |              | F/R Signal (forward/reverse)                       |                                                                                                    |
|                 |                  |              | Digital Out Alarm                                  |                                                                                                    |

| Parameter                                   | Comment/Range                                                               | [Default] Note                                                                                                    |  |  |  |
|---------------------------------------------|-----------------------------------------------------------------------------|----------------------------------------------------------------------------------------------------|--|--|--|
| Logic Setup (continued from previous page): |                                                                             |                                                                                                    |  |  |  |
| DO1 Config                                  | Options comprise:                                                           | [Alarm = On, other options =                                                                                                    |  |  |  |
| DO2 Config                                  | Alarm                                                                       | Off]                                                                                                    |  |  |  |
| D03 Config                                  | Min. Alarm                                                                  |                                                                                                    |  |  |  |
|                                             | Max. Alarm                                                                  |                                                                                                    |  |  |  |
|                                             | Empty Pipe                                                                  |                                                                                                    |  |  |  |
| DO1 Action                                  | Options comprise:                                                           | [Normally Open]                                                                                                    |  |  |  |
| DO2 Action                                  | <ul> <li>Normally Open</li> </ul>                                           |                                                                                                    |  |  |  |
| D03 Action                                  | Normally Closed                                                             |                                                                                                    |  |  |  |
| Pulse Setup                                 |                                                                             |                                                                                                    |  |  |  |
| Volume & Pulse Unit                         | Options comprise:                                                           | [m <sup>3</sup> ]<br>1 bls = 31 US gallons<br>[Pulse/Unit]<br>Configures the pulse system<br>by setting Pulse/Unit or<br>Fullscale Frequency |  |  |  |
| Pulse Width*                                | Range: 0.09 to 2000.00 ms.                                                  | [5.00] ms<br>A minimum Pulse Width value<br>allows a maximum Limit<br>Frequency                                                              |  |  |  |
| Limit Frequency*                            | Range: 0.25 to 5250 Hz.                                                     | Limits the output at this frequency                                                                                                    |  |  |  |
| Fullscale Frequency                         | Only displayed if 'Pulse Mode' option<br>'Fullscale Frequency' is selected. | In this mode, the output generates this frequency when $Q \% = 100$                                                                          |  |  |  |
| Pulses / Unit                               | Only displayed if the 'Pulse Mode' option 'Pulse/Unit' is selected.         | [1.0]                                                                                                    |  |  |  |

\*Note. 'Pulse Width' and 'Limit Frequency' parameters interact. Set the required 'Pulse Width' first, then the 'Limit Frequency'.

| Parameter         | Comment/Range                                                       | [Default] Note                                                                                           |
|-------------------|---------------------------------------------------------------------|----------------------------------------------------------------------------------------------------|
| Current Output    | This menu is displayed on HART-va other bus communications types do | riant transmitters only. Transmitters for not have current outputs.                                      |
| lout For EP Alarm | Options comprise:<br>Off<br>Q=0%<br>High Alarm<br>Low Alarm         | [Off] Empty pipe state – used<br>to select the current output<br>value when an empty pipe is<br>detected |
| lout For Alarm    | Options comprise:<br>High Alarm<br>Low Alarm                        | [Low Alarm] The current<br>output goes to high or low<br>alarm value when in 'Alarm'<br>state            |
| Low Alarm Value   | Range: 3.5 to 3.6 mA                                                | [3.6 mA]                                                                                                 |
| High Alarm Value  | Range: 21.0 to 23.0 mA                                              | [21.8 mA]                                                                                                |
| Mode              | 420 mA or 41220 mA<br>420 mA<br>41220 mA                            | [420 mA]<br>4 mA represents $Q = 0\%$<br>20 mA represents $Q = +100\%$<br>4 mA represents $Q = -100\%$   |
|                   |                                                                     | 12 mA represents $Q = 0\%$<br>20 mA represents $Q = +100\%$                                              |

### 5.2.5 Process Alarm

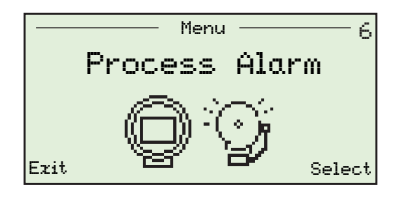

Used to review and clear the alarm history and to set minimum and maximum flowrate alarm limits.

| Parameter            | Comment/Range                                                                                                    | [Default] Note                                                                |
|----------------------|----------------------------------------------------------------------------------------------------|-------------------------------------------------------------------------------|
| Diagnostic History   | Displays a list of alarms (since last clear<br>alarms command). Includes a count of<br>occurrences, total duration and time since<br>the last occurrence. | [None]<br>Use the ( ) and ( ) keys to<br>scroll through the list of<br>alarms |
|                      | Data is displayed in the following format:                                                                                                    |                                                                               |
|                      | ▲ Operation<br>\$132.006                                                                                                    | n = The number of times<br>alarm has been activated                           |
|                      | Low Flow Alarm                                                                                                    | $\Sigma t = Total time alarm has been active$                                 |
|                      | Στ : 20h 04m 07s<br>tn : 02h 53m 15s<br>Back                                                                                                    | tn = The elapsed time since<br>this alarm was activated*                      |
| Clear Alarm History  | Clears the alarm history.                                                                                                    |                                                                               |
| Group Masking        | Selects groups of alarms to be masked or<br>enabled (the 'Failure' group cannot be<br>masked).                                                            | Alarm groups are identified in Section 7.1, page 31.                          |
| Maintenance Required | On/Off                                                                                                    | [Off]                                                                         |
| Function Check       | On/Off                                                                                                    | [Off]                                                                         |
| Out of Specification | On/Off                                                                                                    | [Off]                                                                         |
| Individual Masking   |                                                                                                    |                                                                               |
| Min. Alarm           | On/Off                                                                                                    | [Off]                                                                         |
| Max. Alarm           | On/Off                                                                                                    | [Off]                                                                         |
| Overrange 103%       | On/Off                                                                                                    | [Off]                                                                         |

\*If power to the transmitter is lost, this value is frozen for the alarm that occured immediately before the power failure.

| Parameter        | Comment/Range                                                                  | [Default] Note                                              |
|------------------|--------------------------------------------------------------------------------|-------------------------------------------------------------|
| Flowrate Limits  | Min. Alarm: 0.00 to 130.00 %.                                                  | [0]                                                         |
|                  | Max. Alarm: 130.00 to 0.00 %.                                                  | [110.00]                                                    |
|                  |                                                                                | Software inhibits<br>Min. Alarm/Max. Alarm value<br>overlap |
| Alarm Simulation | Enables any alarm type output to be                                            | [None]                                                      |
|                  | selected and simulated.                                                        | Ensure this option is set to                                |
|                  | Selection is made from a list of alarms such as 'No Sensor', 'Empty Pipe' etc. | 'None' during normal<br>operation                           |

### 5.2.6 Communication

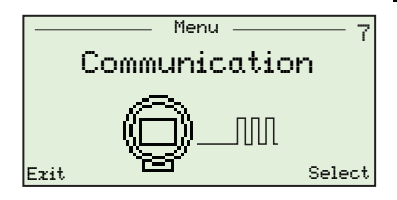

Used to configure the transmitter service port and HART parameters.

Parameters at this level are accessible only by 'Advanced' users.

| ameter              | Comment/Range [Default] Note                                                                                                    |                                                                                                    |
|---------------------|----------------------------------------------------------------------------------------------------|----------------------------------------------------------------------------------------------------|
| RT.                 | Configures HART communication parameter<br><b>Note</b> . This menu is displayed for all communifor HART-variant transmitters only.                    | rs.<br>nication variants, but is enabled                                                                                                    |
| Device Address      | Enters a device address (0 to 15).                                                                                                    | [0]<br>Use addresses 1 to 15 for<br>multidrop mode                                                                                                    |
| HART TAG            |                                                                                                    | 8 characters maximum                                                                                                    |
| HART Descriptor     | Specifies a unique description (alpha/numeric character set).                                                                                         | 16 characters maximum                                                                                                    |
| Manufacturer ID     | _<br>The factory-set ID of the manufacturer.                                                                                                    | [26]                                                                                                    |
| Last HART Command   | View last received HART command number.                                                                                                    |                                                                                                    |
| Current Output HART | Sets HART current output mode.<br><b>Note</b> . 'Current Output' menus are available<br>on HART variant transmitters only.<br>(Uninterruptible/Auto). | [Uninterruptible]<br>In 'Uninterruptible' mode,<br>HART operation over the<br>service port is disabled. In<br>'Auto' mode, HART operation<br>over the service port is<br>enabled<br>Note. If service port HART is in<br>use, the current output HART<br>is suspended |
| Device Message      | <br>Displays a device message.                                                                                                    | Up to 32 characters                                                                                                    |

| Parameter          | Com                                                                                                    | ment/Range          | [Default] Note                                                                                                    |  |
|--------------------|----------------------------------------------------------------------------------------------------|---------------------|----------------------------------------------------------------------------------------------------|--|
| Cyclic Data Out    | Displays a regular, updated table of<br>information over the service port.<br>The rate cyclic data is updated<br>(range: 0.2 to 3600.00 s). |                     | [1 s] Cyclic data can be output<br>to PC via the (optional) Service<br>Port Splitter/Adaptor – refer to<br>Section 8.5, page 56 to run a<br>Cyclic Data Out routine |  |
| Cyclic Update Rate |                                                                                                    |                     |                                                                                                    |  |
| Cyclic Update Sel. | Each group can be enabled or disabled according to the cyclic data types to be updated and (optionally) output to a PC.                     |                     | [Disabled]                                                                                                    |  |
|                    | Optic                                                                                                    | ons comprise:       |                                                                                                    |  |
|                    |                                                                                                    | Flow Group          |                                                                                                    |  |
|                    |                                                                                                    | Outputs Group       |                                                                                                    |  |
|                    |                                                                                                    | Electrodes Group    |                                                                                                    |  |
|                    |                                                                                                    | Status Group        |                                                                                                    |  |
|                    |                                                                                                    | Coil Group          |                                                                                                    |  |
|                    |                                                                                                    | TX Group            |                                                                                                    |  |
|                    |                                                                                                    | Vol. Totals Group   |                                                                                                    |  |
| Service Port       | Sets                                                                                                    | the Baud rate.      |                                                                                                    |  |
| Max Baud Rate      | Baud                                                                                                    | rate options (bps): | [38400 bps]                                                                                                    |  |
|                    |                                                                                                    | 2400                |                                                                                                    |  |
|                    |                                                                                                    | 4800                |                                                                                                    |  |
|                    |                                                                                                    | 9600                |                                                                                                    |  |
|                    |                                                                                                    | 19200               |                                                                                                    |  |
|                    |                                                                                                    | 38400               |                                                                                                    |  |

## 5.2.7 Totalizer

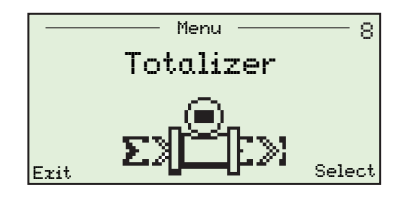

Enables individual resetting of forward, reverse and net volume data by 'Advanced' users.

| Parameter       | Comment/Range              | [Default] Note                                           |
|-----------------|----------------------------|----------------------------------------------------------|
| Reset Totalizer | Resets the totalizer data. | [N/A]                                                    |
| Volume FWD      | Resets the forward volume  | For MID-locked flowmeters (see                           |
| Volume REV      | Resets the reverse volume  | Section 4.2, page 8) all totalizer resets are inhibited. |
| Volume NET      | Resets the net volume      |                                                          |
| All Volume      | Resets all volume totals   |                                                          |

### 5.2.8 Diagnostics

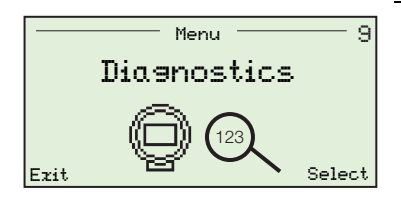

Enables simulations to be run. Diagnostic data is configured at the Factory and parameters can be modified by 'Advanced' users only.

| Parameter       | Com                           | ment/Range                                                                                                    | [Default] Note                  |  |
|-----------------|-------------------------------|----------------------------------------------------------------------------------------------------|---------------------------------|--|
| Simulation      | Wher<br>selec<br>bene<br>enab | n the 'Simulation' level is entered, the<br>ted sub-menu (excluding 'Off') appears<br>ath the 'Simulation Mode' menu<br>ling a simulation value to be entered. |                                 |  |
| Simulation Mode | Optic                         | ons comprise:                                                                                                    | [Off]                           |  |
|                 |                               | Off                                                                                                    |                                 |  |
|                 |                               | Flow Velocity                                                                                                    | [m/s]                           |  |
|                 |                               | Q                                                                                                    | [m <sup>3</sup> /h]             |  |
|                 |                               | Q% (-200.00 to 200.00 %)                                                                                                    |                                 |  |
|                 |                               | lout (3.5 to 23 mA)                                                                                                    | [4 mA]                          |  |
|                 |                               | Logic 1 [Pulse 1]                                                                                                    | Menu displayed (Logic/Pulse) is |  |
|                 |                               | Logic 2 [Pulse 2]                                                                                                    | dependant on Input/Output       |  |
|                 |                               | Logic 3 [Pulse 3]                                                                                                    | DO INDOZ Settings               |  |
|                 | -                             | HART Freq<br>(1200 Hz or 2400 Hz)                                                                                                    | [1200 Hz]                       |  |
| Measurements    | Com                           | prising:                                                                                                    |                                 |  |
|                 |                               | Elec. R E1                                                                                                    | Electrode 1 resistance          |  |
|                 |                               | Elec. R E2                                                                                                    | Electrode 2 resistance          |  |
|                 |                               | DC Back Off V (internal voltage)                                                                                                    | Electrode voltage differential  |  |
|                 |                               | Coil & Cable R                                                                                                    | Coil and cable resistance       |  |
|                 |                               | Coil L                                                                                                    | Coil inductance                 |  |
|                 |                               | Sensor L Shift                                                                                                    | Coil inductance shift           |  |
|                 |                               | TX. AV. Gain Shift                                                                                                    | Transmitter auto-cal gain shift |  |

| Parameter       | Comment/Range                                         | [Default] Note                                     |
|-----------------|-------------------------------------------------------|----------------------------------------------------|
| Limits          | Comprising:                                           | ['Limits' are factory set]                         |
|                 | <ul> <li>Elec. R Alarm Max EP (empty pipe)</li> </ul> | Maximum resistance trip level                      |
|                 | <ul> <li>Elec. R Alarm Min (Electrodes)</li> </ul>    | Resistance trip for short circuit                  |
|                 | Elec. V +Limit                                        | detection                                          |
|                 | Elec. V –Limit                                        |                                                    |
|                 | Elec. V Diff. Limit                                   |                                                    |
|                 | Coil I Alarm Band                                     |                                                    |
|                 | Coil O/C R Limit                                      |                                                    |
|                 | Coil S/C R Limit                                      |                                                    |
| Velocities      | Comprising:                                           |                                                    |
|                 | ■ Signal µV/mA                                        | The raw signal level in $\mu$ V/mA                 |
|                 | TX Cal'd Velocity                                     | For calibrator equipment use                       |
|                 | Snsr Cal'd Velocity                                   | Fluid velocity in the sensor<br>(Factory settings) |
|                 | <ul> <li>Snsr User Velocity</li> </ul>                | Fluid velocity in the sensor<br>(User settings)    |
| NVRAM           | Comprising:                                           | [Read only]                                        |
|                 | <ul> <li>Write errors</li> </ul>                      | A count of errors written for the                  |
|                 | Read Errors                                           | non-volatile memory                                |
|                 | Verify Errors                                         |                                                    |
|                 | Transmitter Restores                                  |                                                    |
|                 | Sensor Restores                                       |                                                    |
|                 | Plant Restores                                        |                                                    |
|                 | WW Sensor Restores                                    |                                                    |
|                 | Summary Alarm                                         |                                                    |
| ABB Diagnostics | Comprising:                                           | Service information code                           |
|                 | 0x000000000                                           |                                                    |

### 5.2.9 Service

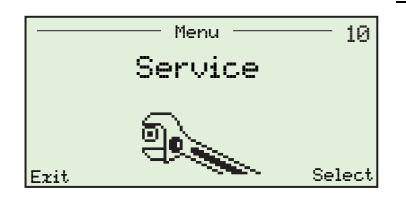

The 'Service' menu enables 'Advanced' level users to view transmitter span and zero information and to restore as-supplied factory settings.

| Parameter     | Comment/Range                                        | [Default] Note     |
|---------------|------------------------------------------------------|--------------------|
| Transmitter   | Available at 'Advanced' level only.                  |                    |
| TX Span       | Read-only factory-adjustment transmitter span value. | [100 %]            |
| TX Zero       | Read-only factory-adjustment transmitter zero value. | [0.0000 mm/s]      |
| User Defaults | Available at 'Advanced' level only.                  |                    |
| Restore       | Used to restore as-supplied factory settings.        | [Factory settings] |

# 6 HART<sup>®</sup>-Protocol

**Note.** This section is applicable to HART-variant transmitters only.

### 6.1 Overview

WaterMaster transmitters can be ordered as HART-compatible, factory-calibrated devices. HART-Protocol enables simultaneous indication of process variables and digital communication. The 4 to 20 mA current output signal (minimum load 250  $\Omega$ ) transmits process information and the digital signal is used for bi-directional communication. The analog process value output enables analog indicators, recorders and controllers to be used, while the simultaneous digital communication uses HART-Protocol.

## 6.2 Hardware and Software Requirements

| Item                                 | Description                                                                                                    |  |  |
|--------------------------------------|----------------------------------------------------------------------------------------------------|--|--|
| Device Manager<br>(Hardware)         | Install a HART modem (FSK [Frequency Shift Keyed]-Modem) for HART-Communication when connecting to a PC.                                                                          |  |  |
|                                      | The HART-Modem converts the analog 4 to 20 mA signal into a digital output signal (Bell Standard 202) and connects to the PC using a USB (or RS232C) connector.                   |  |  |
|                                      | Alternatively, a hand-held terminal can be used (see below).                                                                                                    |  |  |
| Compatible<br>Management<br>Software | Management software required to communicate with HART-compatible instruments using 'Universal' and 'Common Practice' commands.                                                    |  |  |
| Hand-held Terminal                   | The transmitter can be accessed and configured using a compatible hand-held terminal (such as the HART HHT Type 375 or equivalent).                                               |  |  |
|                                      | Transmitter connection is made in parallel with the 4 to 20 mA current output – refer to Instruction Manual (IM/WM), Current Output (4 to 20 mA) for terminal connection details. |  |  |

Table 6.1 HART-Protocol – Hardware/Software Requirements

## 6.3 HART-Protocol Configuration

HART-variant WaterMasters are read and configured using Common Practice and Universal commands for the following parameters:

- Q
- QMax (PV, URV)
- Damping
- Iout
- Loop Test (4 to 20 mA)
- HART Descriptor
- HART Tag
- HART Device Message

### 6.4 HART-Protocol Connection

Fig. 6.1 shows HART-Protocol connection details for WaterMaster installations.

#### Note.

- Current output connection details are common for both remote and integral transmitters
- The HART-Protocol is also available optically via the infrared service port adaptor see Section 8, page 48

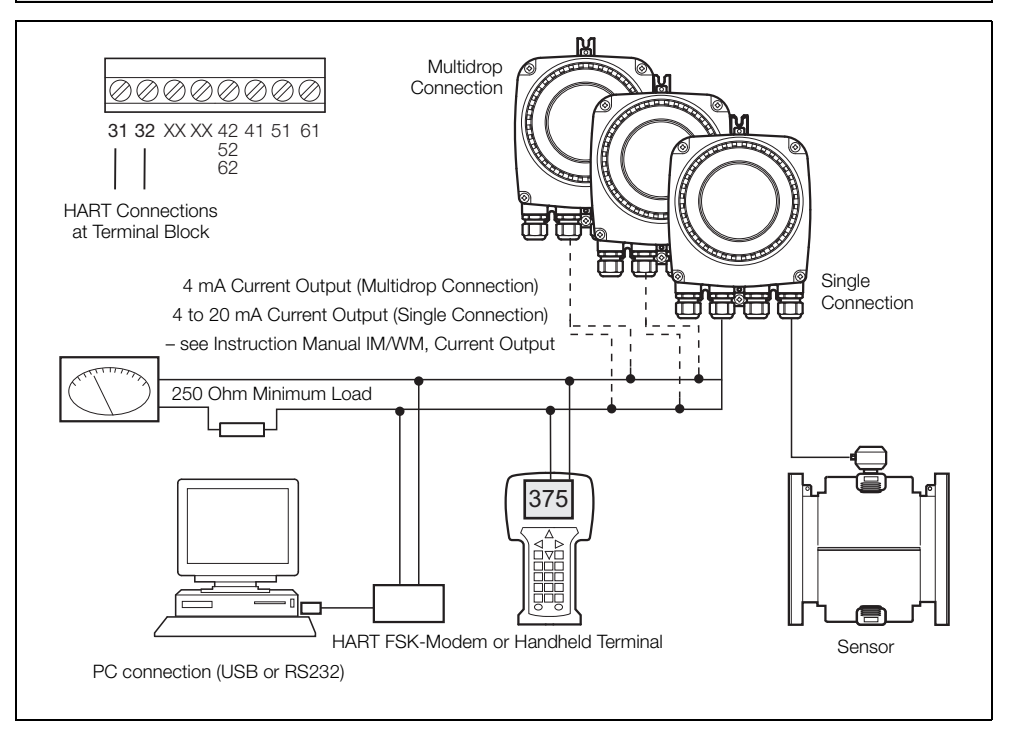

Fig. 6.1 HART-Protocol Connection (Remote Installation Shown)

## 6.5 HART-specific Device Type Manager (DTM FEX100 HART)

**Note.** HART-variant WaterMasters are compatible with the HART-specific DTM (DTM FEX100 HART) only. DTM's for other communications bus options (for example PROFIBUS) must match the transmitter variant – refer to DS/WM-EN for system options and ordering details.

WaterMaster can be integrated into control systems and configuration devices using any Frame application, such as ABB AssetVision or similar third-party applications. ABB Device Type Managers (DTMs) for WaterMaster provide a unified structure for accessing device parameters, configuring and operating the devices and diagnosing problems. FDT (Field Device Tool) technology standardizes the communication and configuration interface between all field devices and host systems.

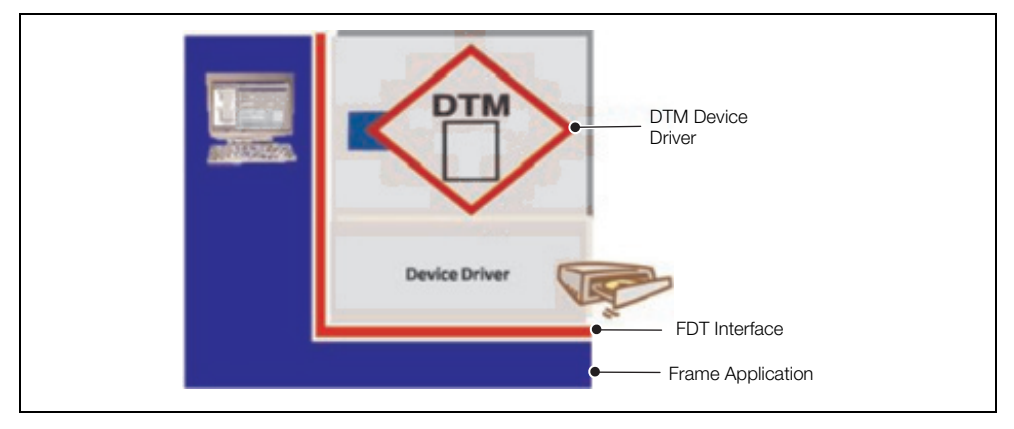

Fig. 6.2 Example Frame Application

### 6.5.1 Supported Devices (DTM FEX100 HART)

FEX100 HART WaterMaster Electromagnetic Flowmeter with HW Rev 02\*, SW Version 01.02.00\*\* or later and Device Version 00\*\*\* or higher.

Earlier software versions can be re-flashed to enable support for this DTM – contact ABB Service for further information.

The DTM can be used either on the current loop 4 to 20 mA HART or via the front panel using the infrared coupler and ABB Service Port Splitter – see Section 8, page 48. When using the Service Port Splitter, enable a COM channel for the HART client and identify this COM channel number in the frame application.

- \* HW Rev is located on the WaterMaster Cartridge housing label.
- \*\* SW Version is in the HMI Menu at 'Device Info / Transmitter / TX Version / Application' or HART command 136 slot 0.
- \*\*\* Device Version is obtained using HART command 0.

### 6.5.2 DTM (Driver) Version Record

The Device DTM should be usable in all frame applications meeting the requirements of FDT 1.2/1.2.1.

| Released Driver<br>Version | Release Date | Release Bundle /<br>Library | Remarks         |
|----------------------------|--------------|-----------------------------|-----------------|
| 05.00.00                   | Oct. 2009    | 05.00.05/05.00.12           | Initial release |

Table 6.2 DTM (Driver) Version Record

#### 6.5.3 PC Hardware / Operating System Requirements

The following hardware / software is required:

- Processor Intel compatible (2GHz)
- 512 Mb RAM
- Windows 2000 SP4 / XP SP2 or SP3 / VISTA
- Microsoft .NET Framework 2.0
- Microsoft Internet Explorer 6.0 or a similar internet browser

#### 6.5.4 Obtaining the WaterMaster Device DTM

Download the WaterMaster Device DTM from the ABB website:

http://www.abb.com/product/seitp330/43036b0a80621b48c12573de003d803a.aspx

#### 6.5.5 Installing the WaterMaster Device DTM

To install the WaterMaster DTM Device Driver:

- 1. Close all FDT applications.
- 2. Unzip the WaterMaster Device DTM zip file and run 'Setup.exe' from the main folder.
- 3. Follow the on-screen prompts to complete the installation.

#### 6.5.6 Updating the WaterMaster Device DTM

Newer versions of the WaterMaster Device DTM can be installed over older versions. To revert to an older version, uninstall the existing (newer) installation before installing the older version.

#### 6.5.7 Getting Help and Further Information

Press F1 on the WaterMaster Device DTM window activates the online help system.

Help relating to the integration of the WaterMaster Device DTM in the FDT frame application is within the respective documentation of the frame application.

#### 6.5.8 Uninstalling the WaterMaster DTM

To uninstall the WaterMaster Device DTM:

- 1. Open the PC's 'Start / Settings / Control Panel' window and select 'Add or Remove Programs'. Select 'ABB DTM500'.
- 2. To remove the WaterMaster Device DTM only, select 'Change'. The following menu is displayed:

| Select DTMs<br>Select the DTMs you would like to install, update or uninstall. |         |        |                |                       |                      |
|--------------------------------------------------------------------------------|---------|--------|----------------|-----------------------|----------------------|
|                                                                                | Install | Update | UnInstall      | Version in<br>Package | Version<br>Installed |
| DTM500 Library                                                                 |         | Г      |                | 05.00.12              | 05.00.12             |
| DTM FEX100 HART                                                                | Г       |        |                | 05.00.00              | 05.00.00             |
| DTM FEX300 HART                                                                |         |        |                | 05.00.13.00           | 05.00.14.02          |
| InstallShield                                                                  |         |        | < <u>B</u> ack | <u>N</u> ext >        | <u>C</u> ancel       |

Fig. 6.3 ABBDTM500 InstallShield Wizard Dialog

- 3. Check the 'Uninstall' option for 'DTM FEX100 HART' and click 'Next'.
- 4. Follow the on-screen prompts to complete the uninstall procedure.

**Note.** To remove all ABB Device DTMs based on the DTM500 Library, and the DTM Library files, select 'Remove' from the 'Add or Remove Programs' dialog, then follow the on-screen prompts.

# 7 Troubleshooting

## 7.1 Alarms

Alarm codes and icons conforming to the NAMUR NE107 classification code are used to define errors during operation and data entry. An overview of a typical alarm code is shown in the following diagram:

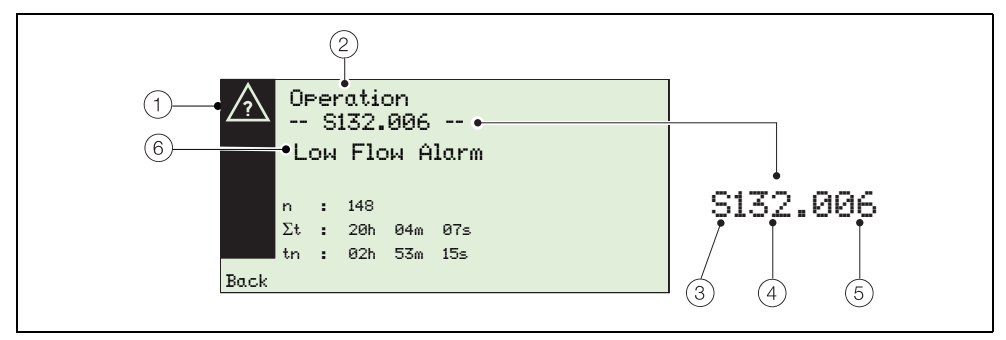

Fig. 7.1 Example Alarm Code and Components

| Item | Desc  | riptio                                                  | n                                                                                                    | Item                          | Desc  | ription                                                                                                    |                                                                                  |
|------|-------|---------------------------------------------------------|----------------------------------------------------------------------------------------------------|-------------------------------|-------|----------------------------------------------------------------------------------------------------|----------------------------------------------------------------------------------|
| (1)  | Group | ication (<br>fication<br>A<br>V<br>Name<br>Elec<br>Sens | associated with NAMUR<br>code) ③:<br>Maintenance Required<br>Out of Specification<br>Check Function<br>Failure<br>::<br>tronics<br>sor | <ul><li>④</li><li>⑤</li></ul> | Alarm | Priority:<br>None<br>Maintenance<br>Out of Specification<br>Check Function<br>Failure<br>Number:<br>Minimum<br>Maximum | 001 to 050<br>051 to 100<br>101 to 150<br>151 to 200<br>201 to 250<br>000<br>099 |
|      | - 6   | Ope                                                     | ration                                                                                                    |                               |       |                                                                                                    |                                                                                  |
| 3    | NAMU  | JR Clas<br>M<br>S<br>C<br>F                             | ssification Code:<br>Maintenance Required<br>Out of Specification<br>Check Function<br>Failure                                         | 6                             | Alarm | Text:<br>Text comprises a unique<br>associated with the alarm<br>For alarm codes and ala<br>Section 7.1.1, page 39     | message<br>n code displayed.<br>rm text, see                                     |

Table 7.1 Alarm Code Components

## 7.1.1 Alarm Codes

The following list of alarm codes can be used for troubleshooting and alarm diagnosis:

| Alarm Code &<br>Displayed Message                                                             | Description                                                                                                    | Possible Cause(s)                                                                                                    | Corrective Measure(s)                                                                                                    |
|-----------------------------------------------------------------------------------------------|----------------------------------------------------------------------------------------------------|----------------------------------------------------------------------------------------------------|----------------------------------------------------------------------------------------------------|
| _030.012<br>Totalizer reset.                                                                  | The totalizer has been reset to zero.                                                                               | The user requested a totalizer reset.                                                                                                    | None                                                                                                    |
| _044.014<br>HART multidrop<br>enabled.<br>Current output<br>= 4mA.                            | The HART Instrument<br>Address is not 0.<br><b>Note</b> . Applicable to<br>HART transmitters<br>only.               | Address 1 to 15<br>selected.<br>Therefore the current<br>output is frozen at<br>4mA (HART<br>Multidrop).                                                                                                    | Select Address 0 if a 4 to 20mA output is required.                                                                                                    |
| M080.011<br>At Qmax, volume<br>display overrun<br><1600hrs.<br>Adjust units or<br>resolution. | With a flow rate equal<br>to Qmax, the 'Volume'<br>display overruns in<br>less than 1,600 hours.                    | Inappropriate 'Display<br>Format' or 'Volume<br>Units' choice for this<br>meter size.                                                                                                    | Adjust the 'Volume<br>Display Format' setting to<br>use less digits after the<br>decimal point.<br>Select different 'Volume<br>Units' for this meter size. |
| M090.013<br>Intermittent<br>sensor comms.<br>Check sensor<br>wiring?                          | Intermittent data<br>communications<br>detected between the<br>transmitter and the<br>remote sensor<br>electronics. | This error occurs only<br>on remote sensor<br>systems that have<br>electronics housed in<br>the remote sensor<br>assembly. Sensor<br>cable defective; open<br>or short-circuit; poor<br>connections. Defective<br>sensor electronics. | Check sensor cable and<br>its connections.<br>Contact local<br>representative.                                                                             |

Table 7.2 Alarm Codes

| Alarm Code &<br>Displayed Message                                              | Description                                                                                                    | Possible Cause(s)                                                                              | Corrective Measure(s)                                                                                                    |
|--------------------------------------------------------------------------------|----------------------------------------------------------------------------------------------------|------------------------------------------------------------------------------------------------|----------------------------------------------------------------------------------------------------|
| M094.033<br>Current output<br>hardware fault.<br>Contact service.              | Communications fault<br>detected in the circuit<br>for the current output.<br><b>Note</b> . Applicable to<br>HART transmitters<br>only. | Defective transmitter<br>cartridge electronics.                                                | Replace cartridge.<br>Contact local<br>representative.                                                                                                    |
| M098.031<br>OIML self-check<br>limits exceeded.<br>Contact service.            | Transmitter or sensor<br>OIML self-check<br>values have been<br>detected out of range.                                                  | Unexpected<br>degradation of key<br>transmitter or sensor<br>measurement parts.                | Contact local representative.                                                                                                    |
| S105.030<br>Accuracy<br>warning?<br>Electrode volts<br>problem.                | Accuracy potentially<br>affected by high<br>electrode voltages.                                                                         | High absolute<br>electrode voltages.<br>Absolute electrode<br>voltage limits<br>configuration. | Investigate/correct<br>electrode voltage<br>problem. Check sensor<br>cross bonding is in<br>accordance with the<br>manual. Consider<br>installing an additional<br>ABB stainless steel fluid<br>contact ring.<br>Contact local<br>representative. |
| S110.034<br>Sensor setup<br>not complete.<br>Finish setup,<br>set 'Cal Status' | System calibration not completed correctly.                                                                                             | System calibration<br>procedure not<br>completed correctly.                                    | If the transmitter is a<br>retrofit to an old sensor,<br>contact local<br>representative for upgrade<br>procedure.                                                                                                    |

| Displayed Message        | Description                                         | Possible Cause(s)                                     | Corrective Measure(s)                                                                                                    |
|--------------------------|-----------------------------------------------------|-------------------------------------------------------|----------------------------------------------------------------------------------------------------|
| S132.006                 | Flow rate is below the                              | Low flow rate.                                        | Increase flow rate.                                                                                                    |
| Low flow alarm.          | winninger i activit in the                          | Minimum Alarm' limit<br>not configured<br>correctly.  | Decrease the value of the 'Minimum Alarm' limit.                                                                                                    |
| S136.007                 | Flow rate is above the                              | High flow rate.                                       | Reduce flow rate.                                                                                                    |
| High flow alarm.         | 'Maximum Alarm' limit.                              | 'Maximum Alarm' limit<br>not configured<br>correctly. | Increase the value of the 'Maximum Alarm' limit.                                                                                                    |
| S140.008                 | Flow rate is above                                  | High flow rate.                                       | Reduce flow rate.                                                                                                    |
| Current output           | 103 % of 'Qmax' limit.                              | 'Qmax' setting too<br>low.                            | Increase the value of 'Qmax'.                                                                                                    |
| limited Q >103%<br>Qmax. | 4 to 20 mA output is saturated.                     |                                                       |                                                                                                    |
| Check Qmax?              | Volume totalizer still operates.                    |                                                       |                                                                                                    |
|                          | <b>Note</b> . Applicable to HART transmitters only. |                                                       |                                                                                                    |
| S146.022                 | A short-circuit                                     | Electrode fault.                                      | Investigate/repair                                                                                                    |
| Short circuit            | electrode has been<br>detected.                     | Bad connection.                                       | electrode circuit.                                                                                                    |
| electrode.<br>Check?     |                                                     | 'Elec R Alarm Min' set<br>too low.                    | Check the 'Electrode R<br>Alarm Min.'. Check<br>electrode signal cables to<br>ensure there is not a short<br>circuit between the screen<br>and inner cores, on<br>terminals E1, S1, E2, S2.<br>Contact local |

| Alarm Code &<br>Displayed Message                                           | Description                                                                                                    | Possible Cause(s)                                                                                                    | Corrective Measure(s)                                                                                                    |
|-----------------------------------------------------------------------------|----------------------------------------------------------------------------------------------------|----------------------------------------------------------------------------------------------------|----------------------------------------------------------------------------------------------------|
| S147.021<br>Open circuit<br>electrode.<br>Check wiring?<br>Electrode coated | An open-circuit<br>electrode has been<br>detected.                                                                                         | Broken electrode wire<br>or cable fault.<br>Bad connection.<br>Electrode 'Elec R<br>Alarm Max EP' set too<br>low.                                                                    | Investigate/repair<br>electrode circuit.<br>Check the 'Electrode R<br>Alarm Max. EP'.<br>Contact local<br>representative. |
| S148.032<br>Measurement<br>starting.                                        | The Measurement<br>System is checking<br>and initializing the<br>electronics before<br>starting flow<br>measurements.                      | Power up or reset has occurred.                                                                                                    | None: this alarm is<br>expected to occur during<br>device start up.                                                       |
| S150.018<br>Empty pipe<br>If full, check<br>EP trip limit.                  | Empty pipe conditions<br>have been detected.                                                                                               | The pipe is empty and<br>the electrodes are not<br>in contact with fluid.<br>If the pipe is full, the<br>'Electrode R Alarm<br>Max. EP Limit' may<br>not be configured<br>correctly. | Ensure meter pipe is full.<br>Check the 'Electrode R<br>Alarm Max.EP Limit'.<br>Contact local<br>representative.          |
| C158.038<br>HART frequency<br>simulation<br>active.                         | The HART output is<br>simulating one of the<br>two signalling<br>frequencies.<br><b>Note</b> . Applicable to<br>HART transmitters<br>only. | Simulation mode is<br>enabled and the HART<br>frequency is being<br>driven with a<br>user-selected value.                                                                            | Stop simulation of HART output frequency.                                                                                 |

| Alarm Code &<br>Displayed Message                | Description                                 | Possible Cause(s)                                                                                                    | Corrective Measure(s)                       |
|--------------------------------------------------|---------------------------------------------|----------------------------------------------------------------------------------------------------|---------------------------------------------|
| C160.005<br>Logic simulation<br>selected on OP3. | OP3 output is being simulated.              | Simulation mode is<br>enabled and the OP3<br>logic output state is<br>being driven with a<br>user-selected value.                                                                          | Stop simulation of OP3<br>logic output.     |
| C164.003<br>Logic simulation<br>selected on OP2. | OP2 output is being simulated.              | Simulation mode is<br>enabled and the OP2<br>logic output state is<br>being driven with a<br>user-selected value.                                                                          | Stop simulation of OP2<br>logic output.     |
| C168.001<br>Logic simulation<br>selected on OP1. | OP1 output state is being simulated.        | Simulation mode is<br>enabled and the OP1<br>logic output state is<br>being driven with a<br>user-selected value.                                                                          | Stop simulation of OP1<br>logic output.     |
| C172.004<br>Pulse simulation<br>selected on OP2. | OP2 output frequency is being simulated.    | Simulation mode is<br>enabled and the OP2<br>frequency output is<br>being driven with a<br>user-defined value.<br>This enables the<br>output frequency to be<br>checked with a<br>counter. | Stop simulation of OP2 frequency output.    |
| C174.002<br>Pulse simulation<br>selected on OP1. | OP1 output frequency<br>is being simulated. | Simulation mode is<br>enabled and the OP1<br>frequency output is<br>being driven with a<br>user-defined value.<br>This enables the<br>output frequency to be<br>checked with a<br>counter. | Stop simulation of OP1<br>frequency output. |

| Alarm Code &<br>Displayed Message                                                      | Description                                                                                             | Possible Cause(s)                                                                                                    | Corrective Measure(s)                                           |
|----------------------------------------------------------------------------------------|----------------------------------------------------------------------------------------------------|----------------------------------------------------------------------------------------------------|-----------------------------------------------------------------|
| C178.000<br>Simulated/fixed<br>current output.<br>HART address >0?<br>Simulation mode? | Current output is set<br>to a fixed value.<br><b>Note</b> . Applicable to<br>HART transmitters<br>only. | The 4 to 20 mA output<br>is being simulated<br>using a chosen value.<br>This enables the<br>current at the<br>connection terminals<br>to be checked with<br>test equipment.<br>The HART Instrument<br>Address is not 0 so<br>HART Multidrop mode<br>is active (current out<br>fixed to 4mA). | Stop simulating<br>4 to 20 mA output.<br>Set HART address to 0. |
| C182.009<br>Simulation mode<br>On.                                                     | Flow rate or flow<br>velocity value is being<br>simulated.                                              | Simulation Mode is<br>enabled and either<br>flow rate or flow<br>velocity is being<br>simulated using a<br>chosen value.<br>The outputs<br>correspond to the<br>simulated value set.                                                                                                    | Stop simulation of flow rate or flow velocity.                  |
| C186.010<br>Tx. simulator/<br>calibrator mode.                                         | The transmitter is<br>using a calibrator or<br>simulator.                                               | The calibrator or<br>simulator sensor<br>electronics has been<br>configured for<br>calibrator or simulator<br>use.                                                                                                    | Remove transmitter from calibrator or simulator.                |

| Alarm Code &<br>Displayed Message                  | Description                                   | Possible Cause(s)                          | Corrective Measure(s)                                                                                             |  |
|----------------------------------------------------|-----------------------------------------------|--------------------------------------------|----------------------------------------------------------------------------------------------------|--|
| C190.039                                           | An alarm is being                             | An operator action has                     | Stop the alarm simulation.                                                                                        |  |
| Alarm simulation active.                           | simulated.                                    | caused an alarm to be simulated.           |                                                                                                    |  |
| F220.017                                           | Measurement                                   | Hi differential voltage                    | Remove cartridge.                                                                                                 |  |
| Tx. measurement suspended.                         | suspended.                                    | or above limit level.                      | Check sensor<br>cross-bonding, or high<br>levels of mains pickup<br>occurring.                                    |  |
| Contact service.                                   |                                               |                                            |                                                                                                    |  |
|                                                    |                                               |                                            | Contact local representative/replace cartridge.                                                                   |  |
| F230.029                                           | Problem with data                             | Out of bounds data                         | Investigate/repair sensor                                                                                         |  |
| Bad flow data.                                     | obtained by the transmitter                   | values detected by the measurement system. | Wiring and connections.                                                                                           |  |
| Check wiring?<br>Contact service.                  | measurement system.                           | Sensor wiring or cable fault.              | crock sensor<br>cross-bonding or high<br>levels of mains pickup<br>occurring.<br>Contact local<br>representative. |  |
| F232.028                                           | A problem with the                            | Defective transmitter                      | Replace cartridge.                                                                                                |  |
| Transmitter<br>hardware fault.<br>Contact service. | transmitter electronics<br>has been detected. | cartridge electronics.                     | Contact local representative.                                                                                     |  |

| Alarm Code &<br>Displayed Message                                                                   | Description                                                               | Possible Cause(s)                                                                                     | Corrective Measure(s)                                                                                                    |  |
|----------------------------------------------------------------------------------------------------|---------------------------------------------------------------------------|----------------------------------------------------------------------------------------------------|----------------------------------------------------------------------------------------------------|--|
| F234.027<br>Check cable+coil<br>resistance.<br>Cable too long?<br>Sensor Fault?<br>Contact service. | An out-of-range loop<br>resistance has been<br>detected.                  | Sensor wiring or cable altered or faulty.                                                             | Investigate/correct loop<br>circuit problem.<br>Contact local<br>representative.                                                                        |  |
| F236.026<br>Short circuit<br>coil/wiring.<br>Check wiring?                                          | A short-circuit coil has been detected.                                   | Sensor wiring or cable fault.                                                                         | Investigate/correct coil<br>circuit problem.<br>Contact local<br>representative.                                                                        |  |
| F238.025<br>Open circuit<br>coil/wiring.<br>Check wiring?                                           | An open-circuit coil<br>has been detected.                                | Sensor wiring or cable<br>fault.<br>'Coil Open Circuit<br>Resistance Limit'<br>configuration.         | Investigate/correct coil<br>circuit problem.<br>Check the 'Coil Open<br>Circuit Resistance Limit'<br>configuration.<br>Contact local<br>representative. |  |
| F247.024<br>Installation<br>fault/condition.<br>Electrode<br>problem?                               | A problem with the installation's electrode potentials has been detected. | High differential<br>electrode voltage.<br>Differential electrode<br>voltage limits<br>configuration. | Investigate/correct<br>electrode voltage<br>problem.<br>Ensure sensor is<br>cross-bonded to pipeline.<br>Contact local<br>representative.               |  |

| Alarm Code &<br>Displayed Message                                                                   | Description                                                                         | Possible Cause(s)                                                                                                    | Corrective Measure(s)                                                                                                    |  |
|----------------------------------------------------------------------------------------------------|-------------------------------------------------------------------------------------|----------------------------------------------------------------------------------------------------|----------------------------------------------------------------------------------------------------|--|
| F248.035<br>Incompatible<br>sensor.<br>Contact service.                                             | Incompatible<br>transmitter and sensor<br>calibration modes<br>detected.            | The transmitter and<br>sensor calibration<br>modes are not<br>matched and the<br>transmitter and sensor<br>must not be used<br>together. | Contact local<br>representative.                                                                                                    |  |
| F248.040<br>Non-volatile<br>summary alarm<br>Error in Tx. NV<br>storage device.<br>Contact service. | A memory fault has<br>been detected in the<br>transmitter's<br>non-volatile memory. | A CRC failure was<br>detected in the<br>non-volatile memory.<br>Defective transmitter<br>cartridge electronics.                          | Replace cartridge.<br>Contact local<br>representative.                                                                                                    |  |
| F250.015<br>Tx. memory<br>fault detected.<br>Contact service.                                       | Communications fault<br>detected with the<br>on-board transmitter<br>memory.        | Memory circuit in the transmitter cartridge is defective.                                                                                | Replace cartridge.<br>Contact local<br>representative.                                                                                                    |  |
| F252.016<br>Sensor memory<br>not detected.<br>Offline mode?<br>Check wiring?<br>Check switches?     | No sensor memory detected.                                                          | No sensor connected.<br>Meter in 'Off-Line'<br>mode.                                                                                     | Check sensor cable and<br>its connections.<br>Connect a sensor.<br>If using an Integral meter<br>check the backplane dip<br>switch configuration – see<br>Fig. 3.2 on page 6.<br>Contact local<br>representative. |  |
| F253.036<br>Tx. code memory<br>fault.<br>Contact service.                                           | Corrupted firmware<br>detected in the<br>transmitter.                               | A CRC failure was<br>detected in the ROM<br>code memory of the<br>transmitter.<br>Defective transmitter<br>cartridge electronics.        | Contact local<br>representative.                                                                                                    |  |
| F254.037<br>Tx. data memory<br>fault.<br>Contact service.                                           | A memory fault<br>detected in the<br>transmitter.                                   | A write/read failure<br>detected in the data<br>memory of the<br>transmitter.<br>Defective transmitter<br>cartridge electronics.         | Replace cartridge.<br>Contact local<br>representative.                                                                                                    |  |

# 8 Remote Computer Connection

### 8.1 Utility Software for PC

WaterMaster transmitters can be operated and configured via a PC if the Utility Software is installed (see Section 8.2, page 49) and the optional service port adaptor is connected (see Section 8.3, page 50).

Note. The Utility Software CD is supplied with the optional service port adaptor.

The Utility Software also enables cyclic data and parameter data to be downloaded and saved to a compatible spreadsheet application such as Excel – see Section 8.5, page 56 and Section 8.6, page 57.

| Utility                                       | Function                                                                                                    |
|-----------------------------------------------|----------------------------------------------------------------------------------------------------|
| USB Service Port                              | <i>Driver</i> – a Windows software driver required for the service port adaptor to run.                                                                                   |
|                                               | Installation Guide – driver installation guides for Windows XP or Windows 2000 operating systems.                                                                         |
| Microsoft .NET<br>Framework                   | A Microsoft environment required for the Service Port Splitter service to run.                                                                                            |
| Service Port Splitter<br>(Comms. Port Driver) | An ABB driver required to manage data (including error detection) sent from the transmitter to a PC's physical port – see Section 8.4, page 51 for configuration details. |
|                                               | <b>Note.</b> When the service is running, transmitter data is multiplexed to specific client applications connected via up to four virtual COM ports.                     |
| Remote HMI                                    | An ABB PC application that supports a remote HMI for WaterMaster and ProcessMaster transmitters – see Section 8.7, page 58.                                               |

The following table provides an overview of the utilities required for remote operation:

Table 8.1 Overview of Utility Software for PC

### 8.2 Installing the Utility Software

To install the Utility Software onto a PC:

 Insert the Utility Software CD into the PC's CD drive. The installation screen is displayed automatically:

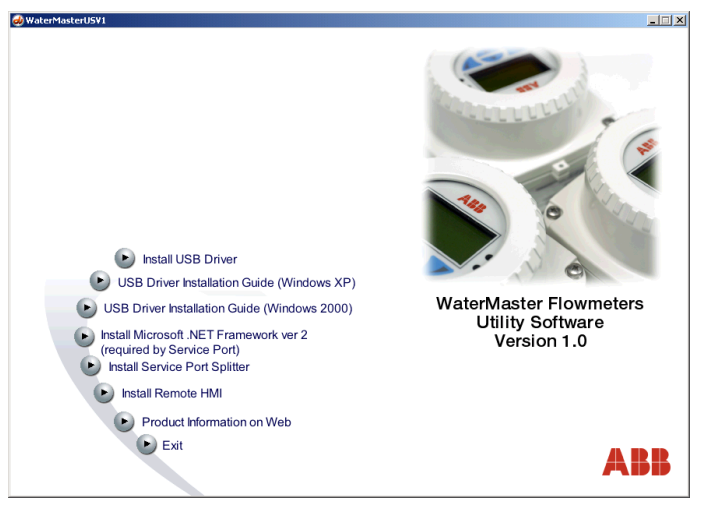

- 2. Install the utilities listed in Table 8.1, page 48.
- 3. When all utilities have been installed, click 'Exit' and restart the PC.
- 4. Attach the service port adaptor to the transmitter and connect the USB cable to the PC see Section 8.3, page 50.
- 5. Configure the Service Port Splitter, see Section 8.4, page 51.

### 8.3 Attaching the Service Port Adaptor to the Transmitter

The service port adaptor is attached to the transmitter glass area by two suction pads and connected to the PC via the USB cable – see Fig. 8.1.

#### Caution.

- Ensure the glass screen and the suction pads are clean before attaching the service port adaptor to the transmitter.
- Avoid using the service port adaptor in direct sunlight as this can interfere with normal operation.

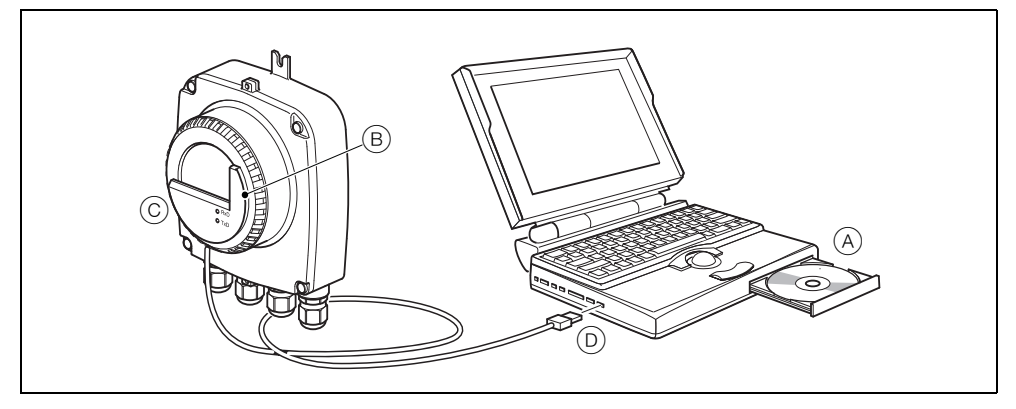

Fig. 8.1 Attaching the Service Port Adaptor to the Transmitter

To prepare the service port adaptor for use:

- 1. Install the Utility Software CD (A) onto the PC see Section 8.2, page 49.
- 2. Carefully align the two infrared ports on the inside face of the adaptor (B) with the two infrared sensor channels on the transmitter glass display.
- 3. Secure the service port adaptor (C) to the transmitter glass area using the suction pads.
- 4. Connect the USB cable (D) to the USB port on the PC.

# 8.4 Configuring the Service Port Splitter

#### 8.4.1 Configuration Overview

The Service Port Splitter can be configured to assign up to four virtual COM ports to individual client applications. Data can be transmitted to different virtual ports concurrently.

A typical virtual port configuration could contain the following settings:

- Client 1 assigned to the remote HMI application.
- Client 2 assigned a HART-compatible application.
- Client 3 assigned to output cyclic data (to an Excel worksheet).
- Client 4 assigned to output parameter data (to an Excel worksheet or a text file). The parameter data includes configuration settings.

Fig. 8.2 is a representation of a typical virtual port configuration (COM numbers are selected during configuration – see Section 8.4.2, page 52):

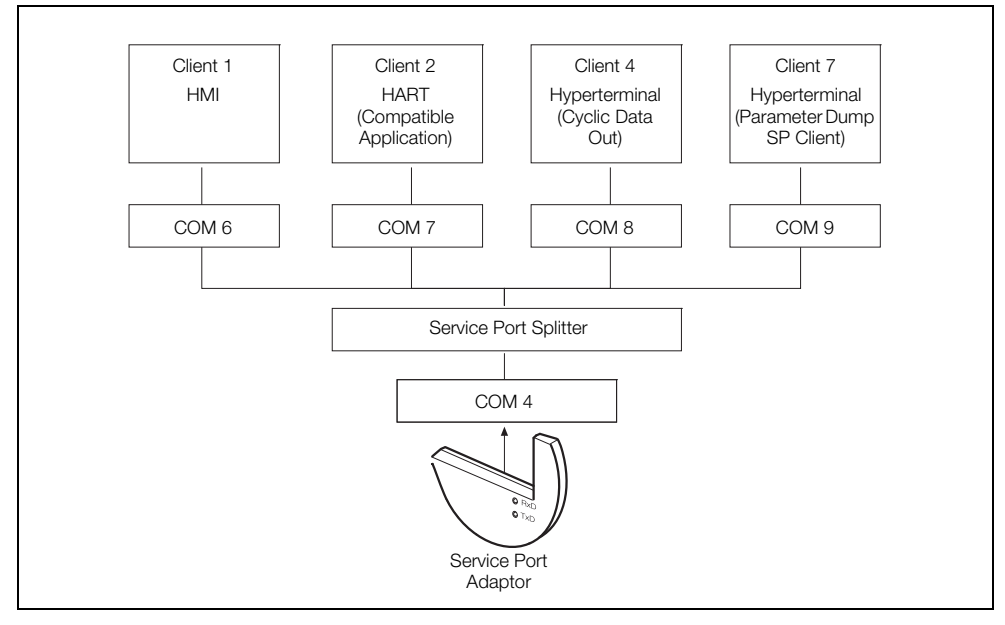

Fig. 8.2 Typical Service Port Splitter Configuration

#### 8.4.2 COM Port and Client Configuration

To configure the COM ports and clients:

- 1. Connect the service port adaptor to the transmitter see Section 8.3, page 50.
- 2. Launch the Service Port Splitter from the Windows 'Start' menu (Start\Programs\ABB\Service Port Splitter) or, if the service is already running, double-click the desktop tray icon:

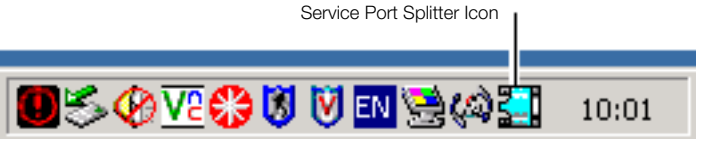

3. The Service Port Splitter splash screen is displayed.

| ervice Port Splitter  |                                       | X |
|-----------------------|---------------------------------------|---|
| Service Port Channels | Charvel Enabled                       |   |
|                       | ABB                                   |   |
|                       | Service Port Splitter                 |   |
|                       |                                       |   |
| Add Dhannel           | ABR Streeboure UK                     |   |
| Remove Channel        | Part Number: WAJE2510 release 1.1.0.8 |   |

4. Click the 'Add Channel' button. The 'Set New Channel Port' dialog is displayed:

| Service Port Splitter         |                                                                                 | × |
|-------------------------------|---------------------------------------------------------------------------------|---|
| Senice Port Diarrels          | Converting More<br>Center Communications (More<br>Service<br>Service<br>Service |   |
| Add Channel<br>Remove Channel | AB Structure, UK<br>Part Nurber, WA/C2510 release 1.1.0.9                       |   |

- 5. In the drop-down list, select a port number corresponding to the USB port of the plugged-in service port. Click in the 'Channel Enabled' check box.
- 6. Click in the 'Channel Enabled' check box. The selected port number is displayed in the 'Service Port Channels' pane.

7. Click the 'Clients' tab. The 'Clients' pane is displayed:

| Service Port Splitter (beta)  |                                                     | × |
|-------------------------------|-----------------------------------------------------|---|
| Service Port Channels<br>COM1 | Channel Enabled                                     |   |
|                               | Get Device Services                                 |   |
|                               | Client ID COM Port Description Port Status Disabled |   |
|                               |                                                     |   |
|                               |                                                     |   |
|                               |                                                     |   |
|                               |                                                     |   |
|                               |                                                     |   |
|                               |                                                     |   |
| Add Channel                   |                                                     |   |
|                               |                                                     |   |
| Remove Channel                |                                                     |   |
| Add Channel<br>Remove Channel |                                                     |   |

8. Click 'Get Device Services'. The 'Get Device Services' pane is populated with the available services:

|             |   |           |                           | Get Device Services      |                |          |
|-------------|---|-----------|---------------------------|--------------------------|----------------|----------|
|             |   | Client ID | COM Port                  | Description              | Port Status    | Disabled |
|             | • | 1         | <select port=""></select> | HMI                      | Setup Required | •        |
|             |   | 2         | <select port=""></select> | Hart Service ID 2        | Setup Required | •        |
|             |   | 4         | <select port=""></select> | Cyclic Data Out          | Setup Required | ~        |
|             |   | 7         | <select port=""></select> | Parameter Dump SP Client | Setup Required | ~        |
| idd Channel |   |           |                           |                          |                |          |

- 9. Position the cursor in the top row, 'Client ID' title field, select the title and right-mouse click to display the context menu.
- 10. Select 'Edit Client'.

11. The 'Edit Client' dialog is displayed:

| Client ID Description Virtual CDM Port ID  Curve Clance  Clients Communications Engineering About  Clients Communications Engineering About  Clients Communications Engineering About  Client ID COM Port Description  Client ID COM Port Description  Client | dit Client |                               |               |        |                 |                           | X                                           |                                                                                                    |  |
|----------------------------------------------------------------------------------------------------|------------|-------------------------------|---------------|--------|-----------------|---------------------------|---------------------------------------------|----------------------------------------------------------------------------------------------------|--|
| OK         Cancel           Clients         Communications         Engineering         About           Get Device Services         Get Device Services           Client ID         COM Port         Description           1         Cselect parb         H4/I           2         cselect parb         H4/I           4         cselect parb         Edit Client           6         Cselect parb         Participation upon users                                                                                                    | Client ID  | Description<br>Cyclic Data Ou | x.            |        |                 |                           | Virtual COM Port ID<br>COM6 💽<br>Disabled 🗖 |                                                                                                    |  |
| Client ID CDM Port Client ID CDM Port Client ID CDM Port Client ID CDM Port Client ID CDM Port Client ID Client ID  |            |                               | OK<br>Cliente |        | Cancel          |                           | 1                                           |                                                                                                    |  |
| Client ID         COM Port         Description           1         cselect portb         HMI         Add Client           2         cselect portb         Hat S         Remove Client           4         cselect portb         Cyclic         Edit Client           7         cselect portb         Paraffreer Unougo comen         Edit Client                                                                                                    |            |                               | Calorita      | LCount | unications   En | gineering   Abour         | Get                                         | Device Services                                                                                                    |  |
| I         C select ports         integration         integration           2         crelect ports         Harts         Add Client           4         crelect ports         Cyclic         Edit Client           7         crelect ports         Paraframe-Unumy on comm         Paraframe-Unumy on comm                                                                                                    |            |                               |               |        | Client ID       | COM Port                  | Description                                 |                                                                                                    |  |
| 2         cselect port>         Hart S         Add Clerk           4         cselect port>         Cyclic         Remove Clerk           7         cselect port>         Partment Cump or crein                                                                                                    |            |                               |               | •      | 1               | <select port=""></select> | HMI                                         |                                                                                                    |  |
| 4 crelect port Cyclic<br>Edit Client<br>7 crelect port Paramerer Uning or crem                                                                                                    |            |                               |               |        | 2               | <select port=""></select> | Hart S Add Clier                            |                                                                                                    |  |
| 7 (select port) Parameter During of Client                                                                                                    |            |                               |               |        | 4               | <select port=""></select> | Cyclic Remove                               | Client                                                                                                    |  |
|                                                                                                    |            |                               |               |        | 7               | <select port=""></select> | Parameter Dump Sr. C                        | it in the second second se |  |

- 12. In the drop-down 'Virtual COM Port ID' field, select a free port number for this client.
- 13. Deselect the 'Disabled' check box.
- 14. Click 'OK' to display the modified client's configuration details in the 'Clients' pane.
- 15. Repeat steps 9 to 14 to configure each of the remaining virtual ports.

| 44          | Clients C | el Enabled<br>ommunications   4 | About                     | Get Device Services      | ]           |          |
|-------------|-----------|---------------------------------|---------------------------|--------------------------|-------------|----------|
|             |           | Client ID                       | COM Port                  | Description              | Port Status | Disabled |
|             | •         | 1                               | <select port=""></select> | HMI                      | Ready       |          |
|             |           | 2                               | <select port=""></select> | Hart Service ID 2        | Ready       |          |
|             |           | 4                               | <select port=""></select> | Cyclic Data Out          | Ready       |          |
|             |           | 7                               | <select port=""></select> | Parameter Dump SP Client | Ready       |          |
| Add Channel |           |                                 |                           |                          |             |          |

#### 8.4.3 Stopping the Service

To stop the Service Port Splitter service:

1. Right-mouse click the Service Port Splitter tray icon. A context menu is displayed.

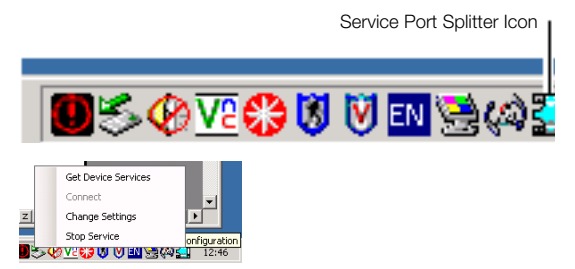

- 2. Select 'Stop Service'.
- 3. The driver exits and connection to the virtual ports is terminated.

#### 8.4.4 Starting the Service

To (re)start the Service Port Splitter service:

- 1. From the Windows 'Start' menu select \Programs\ABB\Service Port Splitter.
- 2. The service is (re)started, the Service Port Splitter icon (re)appears in the tray and connection to the virtual ports is reinstated.

## 8.5 Cyclic Data Out

Cyclic data can be saved and output to a spreadsheet or as text. The update rate and data groups enabled for output are selected at the 'Communication'/'Cyclic Data Out'/'Cyclic Update Rate' and 'Cyclic Update Sel' parameters – see Section 5.2.6, page 27.

Note. Data output is limited to the access permissions available to the user at time of output.

To output cyclic data:

- 1. Launch a terminal application.
- 2. Configure the terminal application to communicate with the COM port previously specified for cyclic data output (COM port settings can be left as default settings).
- To start the output routine, press 'P' on the PC keyboard (press 'S' to stop). A header row is created and enabled data groups are output at the rate set in the 'Communication'/'Cyclic Data Out'/'Cyclic Update Rate' parameter – see Section 5.2.6, page 27.

| 🍓 vkj - Hyper1                                                                                                    | [erminal                                                                                                    |                                                                                                    |                                                                                                    | - 🗆 ×        |
|----------------------------------------------------------------------------------------------------|----------------------------------------------------------------------------------------------------|----------------------------------------------------------------------------------------------------|----------------------------------------------------------------------------------------------------|--------------|
| Eile Edit ⊻iew                                                                                                    | <u>C</u> all <u>⊺</u> ransfer                                                                                                    | Help                                                                                                    |                                                                                                    |              |
| 0 🖻 🎯 💈                                                                                                    | S 0 8 1                                                                                                    | 8                                                                                                    |                                                                                                    |              |
|                                                                                                    |                                                                                                    |                                                                                                    |                                                                                                    | <b>^</b>     |
| $\begin{array}{c} T(s)\\ 2032.4\\ 2033.4\\ 2033.4\\ 2035.4\\ 2035.4\\ 2035.4\\ 2036.4\\ 2038.4\\ 2039.4\\ 2049.4\\ 2041.4\\ 2041.4\\ 2044.4\\ 2044.4\\ 2044.4\\ 2045.4\\ 2046.4\\ 2046.4\\ 2046.4\\ 2046.4\\ 2046.4\\ 2046.4\\ 2046.4\\ 2046.4\\ 2046.4\\ 2046.4\\ 2046.4\\ 2045.4\\ 2045.4\\ 2051.4\\ 2052.4\\ \end{array}$ | Q(%)<br>18.177<br>18.176<br>18.182<br>18.198<br>18.198<br>18.199<br>18.188<br>18.296<br>18.226<br>18.226<br>18.226<br>18.226<br>18.209<br>18.209<br>18.193<br>18.198<br>18.198<br>18.200 | $\begin{array}{c} 0(1/s)\\ 1(2.623)\\ 12.622\\ 12.634\\ 12.637\\ 12.637\\ 12.636\\ 12.631\\ 12.631\\ 12.631\\ 12.649\\ 12.644\\ 12.644\\ 12.644\\ 12.638\\ 12.648\\ 12.638\\ 12.638\\ 12.638\\ 12.638\\ 12.638\\ 12.639\end{array}$ | v(m/s)<br>1.6072<br>1.6071<br>1.6085<br>1.6085<br>1.6091<br>1.6089<br>1.6082<br>1.6082<br>1.6082<br>1.6125<br>1.6115<br>1.6115<br>1.6109<br>1.6093<br>1.6091<br>1.6091<br>1.6092 |              |
|                                                                                                    |                                                                                                    |                                                                                                    |                                                                                                    | <u> </u>     |
|                                                                                                    | 00                                                                                                    | 1-1                                                                                                    | 0.0.0.1                                                                                                    | <b>D</b> OUL |
| Connected 00:02:                                                                                                    | 22 Auto                                                                                                    | detect 3840                                                                                                    | 08-N-1 30                                                                                                    | ROLL //      |

4. To output the data to a spreadsheet, use the capture capability to save a text (.txt) file and open it into Excel, selecting the file type as 'Delimited' at the Excel 'Text Import Wizard'. Data is then labelled and formatted automatically for display and analysis.

# 8.6 Parameter Dump

Note. Data output is limited to the access permissions available to the user at time of output.

The parameter dump option enables two types of information to be gathered:

- Configuration information
- Signals and Alarm information

To run a **Configuration** parameter dump:

- 1. Launch a terminal application.
- Configure the terminal application to communicate with the COM port specified for the 'Parameter Dump SP Client'.
- 3. To start the output routine, press 'C' on the PC keyboard. Parameter data and configuration settings are displayed by the terminal application.
- 4. To output the data to a spreadsheet, capture the data as a text (.txt) file, open it into Excel and select the file type as 'Delimited' using a ';' delimiter at the Excel 'Text Import Wizard'.

To run a Signals and Alarm parameter dump:

- 1. Launch a terminal application.
- 2. Configure the terminal application to communicate with the COM port specified for the 'Parameter Dump SP Client'.
- 3. To start the output routine, press 'I' on the PC keyboard. A header row is created and parameter data and configuration settings are imported into Hyperterminal.
- 4. To output the data to a spreadsheet, capture the data as a text (.txt) file, open it into Excel and select the file type as 'Delimited' using a ';' delimiter at the Excel 'Text Import Wizard'.

# 8.7 Remote HMI

Note. The Remote HMI (Human-Machine Interface) application is included on the installation CD supplied.

To install the Remote HMI application:

1. Launch the Remote HMI application from: [DRIVE]/Programs\ABB\ABB HMI Emulation

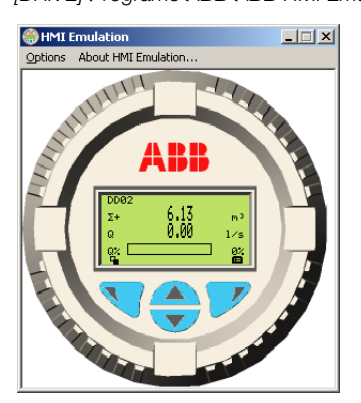

- 2. From the 'Options/Comms Ports' menu, select the COM number assigned in the Service Port Splitter to this client.
- 3. Click 'Save Settings'.
- 4. Operate the Remote HMI using the mouse and cursor to select the  $\mathbb{N}$ ,  $\mathbb{P}$ ,  $\square$  and  $\mathbb{V}$  keys in the same way as operating the physical HMI.

## 8.8 HART Client

**Note.** Any standard HART application can be used via the infrared service port and ABB Service Port Splitter utility. All communications are handled automatically with no need for a HART modem. (HART client for WaterMaster's Service Port is available in all WaterMaster variants.)

To run the HART client:

- 1. Ensure the ABB Service Port Splitter is installed and running.
- 2. Ensure a COM port is assigned to the HART Application as detailed in Section 8.4.2, page 52.
- 3. Launch any preferred PC HART application, such as SMARTVision or similar.
- 4. Configure the COM port on the running HART application to be the COM port assigned in step 1 above.

The HART application operates as normal allowing any HART command to be read or written.

**Note.** An increase in operating speed may be noticed because HART communication transmits faster through the service port than through a normal HART modem.

# Notes

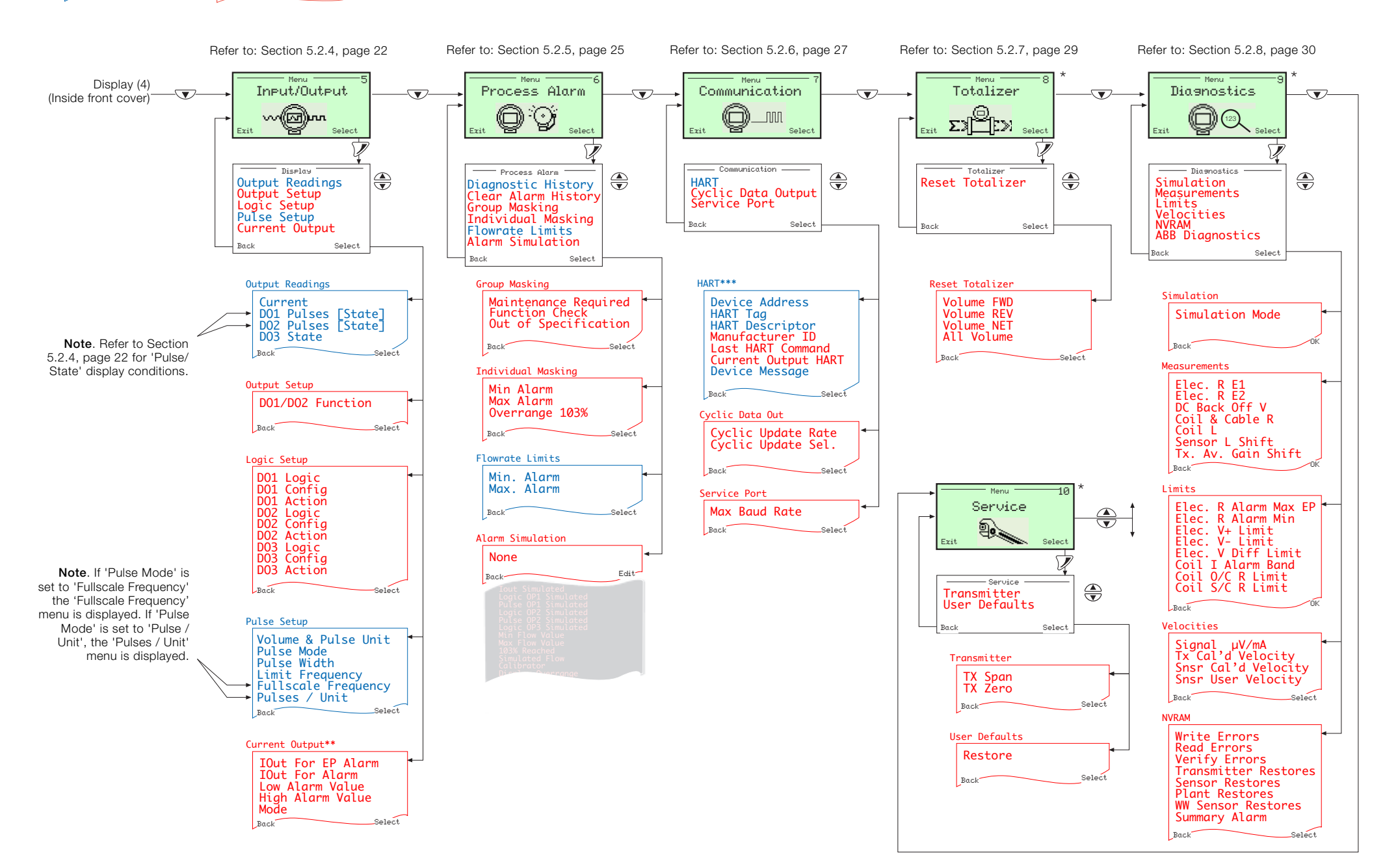

- \* These screens are not displayed at 'Read Only' level.
- \*\* The 'Current Output' menu is displayed on HART WaterMaster variants only.

\*\*\* The HART menu is displayed on all WaterMaster variants, but only affects HART via the Service Port if the WaterMaster does not have a HART transmitter. Other comms options (for example PROFIBUS) appear after the Service Port menu depending on the transmitter variant.

#### Acknowledgments

Microsoft is a registered trademark of Microsoft Corporation in the United States and / or other countries. Profibus and Profibus DP are registered trademarks of the Profibus Organization. Modbus is a registered trademark of the Modbus-IDA organization. HART is a registered trademark of the HART Communication Foundation.

# **ABB** Limited

**Measurement & Analytics** Oldends Lane, Stonehouse Gloucestershire GL10 3TA UK Tel: +44 (0)1453 826661 Fax: +44 (0)1453 829671

Email: instrumentation@gb.abb.com

ABB Inc.

#### **Measurement & Analytics**

125 E. County Line Road Warminster PA 18974 USA Tel: +1 215 674 6000 Fax: +1 215 674 7183

ABB Engineering (Shanghai) Ltd.

**Measurement & Analytics** No. 4528, Kangxin Highway Pudong New District 201319, Shanghai P.R. China Tel: +86 (0) 21 6105 6666 Fax: +86 (0) 21 6105 6677

abb.com/measurement

information in this document.

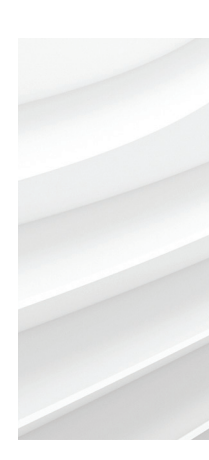

We reserve the right to make technical changes or modify the contents of this document without prior notice. With regard to purchase orders, the agreed particulars shall prevail. ABB does not accept any responsibility whatsoever for potential errors or possible lack of

We reserve all rights in this document and in the subject matter and illustrations contained therein. Any reproduction, disclosure to third parties or utilization of its contents - in whole or in parts - is forbidden without prior written consent of ABB. © ABB 2018

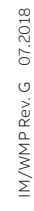

Sales Service Software

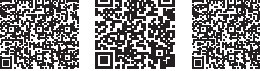